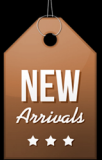

# คู่มือเริ่มต้นขายขอมใน **amazon**.COM

DoNotTellMyBoss.com

# คู่มือเริ่มต้นขายขอมใน amazon

© สงวนลิขสิทธิ์ พ.ศ.2556 โดย DoNotTellMyBoss.com

ห้ามลอกเลียนแบบส่วนหนึ่งส่วนใดของหนังสือเล่มนี้ รวมทั้งการจัดเก็บ ถ่ายทอด ไม่ว่ารูปแบบหรือวิธีการใดๆ ด้วย กระบวนการทางอิเล็กทรอนิกส์ การถ่ายภาพ การบันทึก หรือวิธีการอื่นใดโดยไม่ได้รับอนุญาต

หากท่านพบข้อผิดพลาดในการจัดทำ สามารถแจ้งได้ที่ <u>www.DoNotTellMyBoss.com</u>

ยินดีต้อนรับทุกท่านที่เลือกหนังสือ "หยิบเงินแสนง่ายๆ แค่ขายสินค้ากับ amazon". ทุกวันนี้โลกแบนราบมากขึ้น ด้วยเทคโนโลยี ทำให้การซื้อขายแลกเปลี่ยนสินค้ากันระหว่างประเทศ ระหว่างทวีปเป็นเรื่องง่ายดาย และสิ่งเหล่านี้ เองที่ทำให้การสร้างธุรกิจ หรือการสร้างรายได้จากการขายสินค้า เริ่มต้นได้ง่ายดายมากขึ้นเช่นกัน

นั้นเป็นเหตุผลที่วินาทีนี้คุณจึงกำลังอ่านหนังสือเล่มนี้อยู่นั่นเอง

จุดประสงค์ของการเผยแพร่หนังสือเล่มนี้ ไม่ใช่เพื่อการค้า หรือธุรกิจใดๆ แต่นำเสนอวิธีการและขั้นตอนที่ผม (ผู้เขียน) ได้ผ่านมาในการเริ่มต้นสร้างรายได้ และธุรกิจ จากที่ไม่มีประสบการณ์ จนสามารถสร้างยอดขายได้ใน ระดับหนึ่ง

หวังว่าหนังสือเล่มนี้จะเป็นจุดเริ่มต้น และเป็นก้าวแรกสำหรับคนที่สนใจ สร้างรายได้ และธุรกิจของตัวเอง ในโลกที่แคบและแบนลงทุกๆ นาทีครับ

ผมตั้งใจและพยายามถ่ายทอดวิธีการ รวมถึงเทคนิคต่างๆ ให้ง่ายต่อการทำความเข้าใจ ผ่านภาพและข้อความที่สั้น และกระชับที่สุด เพื่อให้ทุกท่านสามารถเข้าใจและเริ่มต้นขายสินค้าชิ้นแรกได้ โดยใช้เวลาน้อยที่สุดครับ

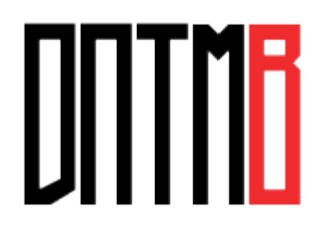

# INŰ

เกริ่น

| ตอนที่ 1        | ขั้นตอนการสมัครขายสินค้า แบบนักขายพันธุ์แท้ | 11 |
|-----------------|---------------------------------------------|----|
| ตอนที่ 2        | แต่งเสริมเติมร้านให้พร้อม ก่อนเปิดขาย       | 20 |
| ตอนที่ 3        | เปิดตัวสินค้าชิ้นแรก                        | 55 |
| ตอนที่ 4        | จัดโปรโมชั่น กระชากยอดขาย ตรึงใจลูกค้า      | 81 |
| ตอนที่ 5        | ติดตามความเคลื่อนไหวของสินค้าและยอดขาย      | 83 |
| ตอนที่ 6        | ขายได้แล้วทำไงต่อ ??                        | 85 |
| ตอนที่ 7        | ขอสิทธิในการขายสินค้าในบางหมวดหมู่          | 91 |
| ตอนที่ <b>8</b> | ฝากไว้ ท้ายเล่ม                             | 93 |
| ตอนที่ <b>9</b> | F.A.Q คำถามที่พบบ่อย                        | 94 |

# ขายสินค้าผ่าน amazon อะไร ? ยังไง ?

ปัจจุบัน <u>amazon.com</u> เว็บจำหน่ายสินค้าออนไลน์อันดับหนึ่งของโลก มีบริการที่ชื่อว่า Selling on amazon เป็น บริการที่เปิดโอกาสให้ผู้ที่สนใจจะขายสินค้าร่วมกับ amazon ได้ทำการโพสสินค้าขายผ่านเว็บ amazon โดยมี เงื่อนไขหลักคือ ผู้ขายต้องส่งมอบประสบการณ์ในการซื้อขายสินค้าที่ดีที่สุด แบบเดียวกับที่ amazon ได้มอบสิ่งนี้ ให้กับลูกค้า ไม่ว่าจะเป็นความรวดเร็วในการจัดส่งสินค้า, ราคา, คุณภาพสินค้า และความหลากหลาย

สิ่งเหล่านี้ amazon จะทำการตรวจสอบและติดตามเหล่าบรรดาผู้ขาย หรือ Merchant ที่ค้าขายร่วมกับ amazon ผ่านหลากหลายช่องทาง เช่น คะแนน Feedback, รายการสั่งซื้อ, รายการยกเลิกการสั่งซื้อ, รวมไปจนถึง รีวิว สินค้า และอื่นๆ

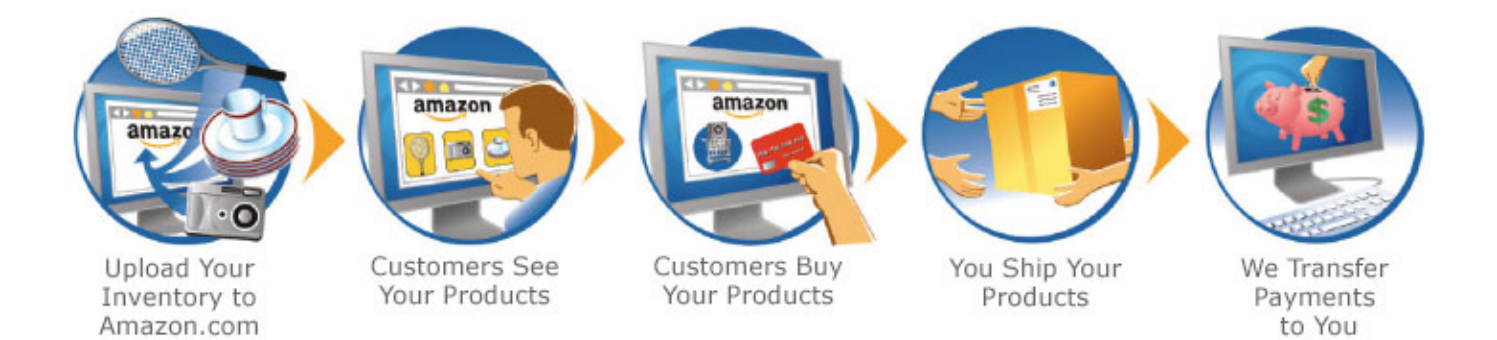

สิ่งหนึ่งที่ผู้ขายสินค้าร่วมกับ amazon ทุกคนต้องทราบและยึดถือเป็น "กฏเหล็ก" หากต้องการร่วมทำธุรกิจใน ระยะยาวกับ amazon นั่นก็คือ การใส่ใจและส่งมอบสิ่งที่ดีที่สุดแก่ลูกค้าเสมอ

ดังนั้นทุกขั้นตอนและวิธีการที่คุณจะได้อ่านจากหนังสือเล่มนี้ จะนำเสนอกระบวนการ เพื่อการทำธุรกิจในระยะยาว เป็นการสร้างธุรกิจจริงๆ ไม่ใช่การสร้างแค่ยอดขายชั่วคราว ในระยะเวลาเพียงสั้นๆ

อ่านเพิ่มเติม : <u>3 สาเหตุทำไมกุณกวรเริ่มงายงองกับ amazon</u>

# คู่มือเริ่มต้นขายขอมใน amazon

การเริ่มต้นขายสินค้าผ่าน amazon นั้น ค่อนข้างง่ายแต่มีรายละเอียดมาก ตั้งแต่กระบวนการประกาศขายสินค้า ขั้นตอนหลังการขายสินค้า และมีกฎระเบียบหลายๆ ข้อที่คุณจำเป็นต้องเข้าใจ ก่อนเริ่มต้นขายสินค้าชิ้นแรก

ดังนั้น สิ่งที่ทุกคนควรให้ความสำคัญและจำเป็นต้องศึกษาเปื้องต้น คือ *amazon Getting Started Guide* ที่คุณ สามารถอ่านเพิ่มเติมที่นี่ <u>http://www.amazonservices.com/content/seller-resources-how-to-guides.htm</u>

การขายสินค้ากับ amazon สามารถทำได้กับเว็บในเครือของ amazon หลายๆ ประเทศ โดยที่เว็บหลักของ amazon คือ <u>www.amazon.com</u> จะเป็นกลุ่มลูกค้าในประเทศสหรัฐอเมริกา

ดังนั้นหากคุณต้องการขายสินค้าให้กับลูกค้าในประเทศอื่นๆ ต้องทำการลงทะเบียนและประกาศขายสินค้ากับเว็บ amazon ที่ครอบคลุมในพื้นที่นั้นๆ เช่น สินค้าสำหรับกลุ่มลูกค้าในประเทศอังกฤษ <u>www.amazon.co.uk</u> ท่านต้อง สมัครและประกาศขายสินค้าที่ <u>www.amazon.co.uk/sell</u> เป็นต้น

ถ้าทุกท่านพร้อมแล้ว ไปกันเลยครับ <u>www.amazon.com/sell</u>

# amazonservices

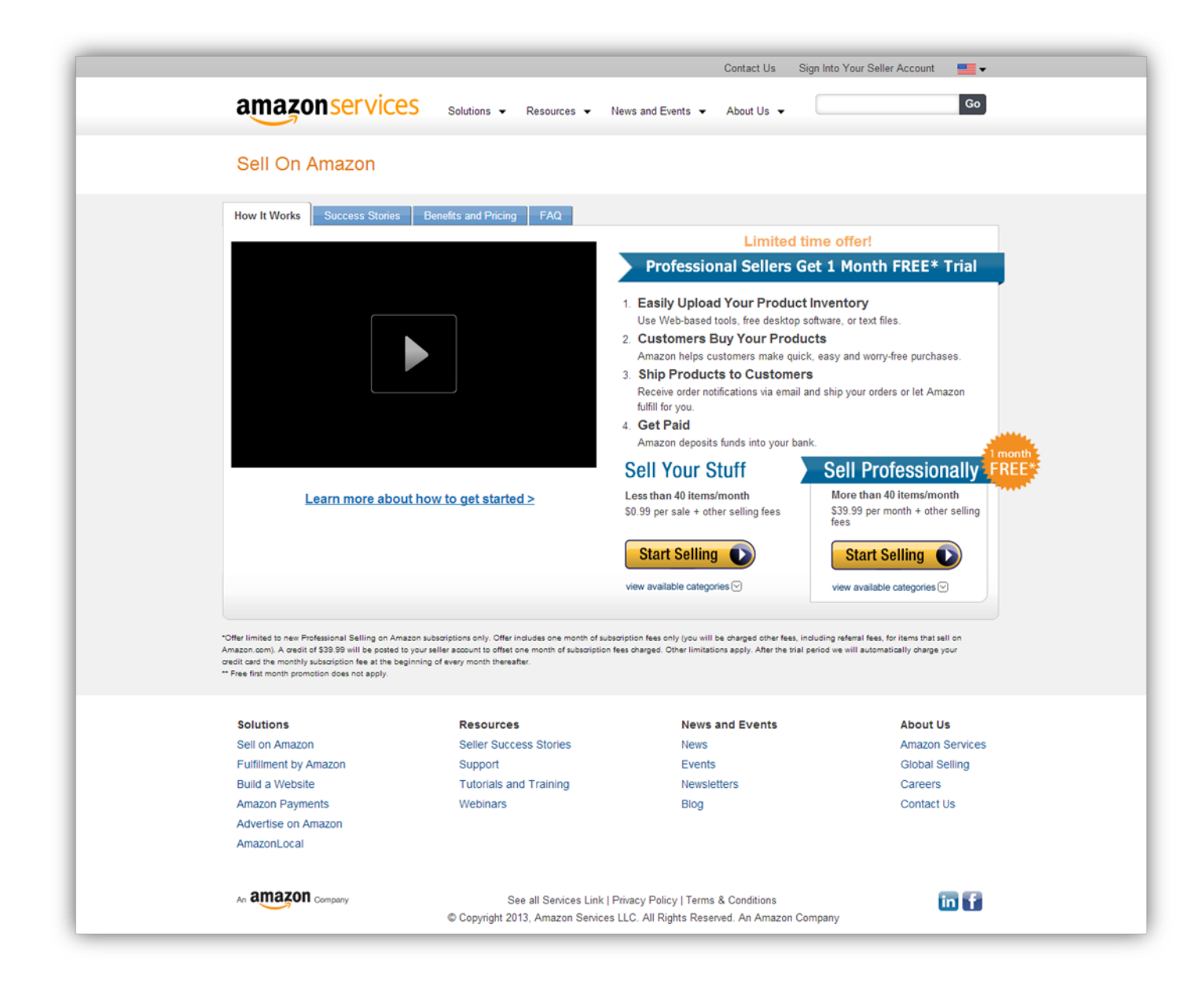

### **Seller Accounts**

บัญชีสำหรับผู้ขายสินค้ากับ amazon มี 2 แบบคือ

# Sell Your Stuff (Individual Account)

- ขายของไม่เกิน 40 ชิ้นต่อเดือน
- ไม่เสียค่าบริการรายเดือน (เสียค่าวางขาย 0.99 เหรียญต่อชิ้น และอื่นๆ เมื่อขายได้)
- หมวดหมู่ที่อนุญาตให้ขายสินค้าได้

| Baby products       | CD and Vinyl           | Electronics              |
|---------------------|------------------------|--------------------------|
| Musical Instruments | Software               | Tools & Home Improvement |
| Books               | Computer & Video Games | Video                    |
| Office Products     | Sports & Outdoors      | Kitchen & Housewares     |
| Camera & Photo      | DVD                    | Everything else          |
| Outdoor Living      | Toys & Games           |                          |

# Sell Your Stuff

Less than 40 items/month

\$0.99 per sale + other selling fees

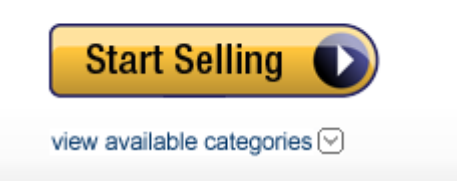

# Sell Professionally (Pro Merchant Account)

- ประกาศขายสินค้าได้ไม่จำกัด
- ไม่เสียค่าวางสินค้ารายชิ้น และเสียค่าบริการเป็นรายเดือน 39.99 เหรียญ (และอื่นๆ เมื่อขายได้)
- หมวดหมู่ที่อนุญาตให้ขายสินค้าได้

| Baby products                          | CD and Vinyl           | Electronics              |
|----------------------------------------|------------------------|--------------------------|
| musical instruments                    | software               | tools & home improvement |
| books                                  | computer & video games | video                    |
| office products                        | sports & outdoors      | kitchen & housewares     |
| camera & photo                         | DVD                    | everything else          |
| outdoor living                         | toys & games*          | health & personal care   |
| home & garden (including pet supplies) | beauty                 | personal computers       |
| DVDs & Videos VHS                      | grocery & gourmet food |                          |

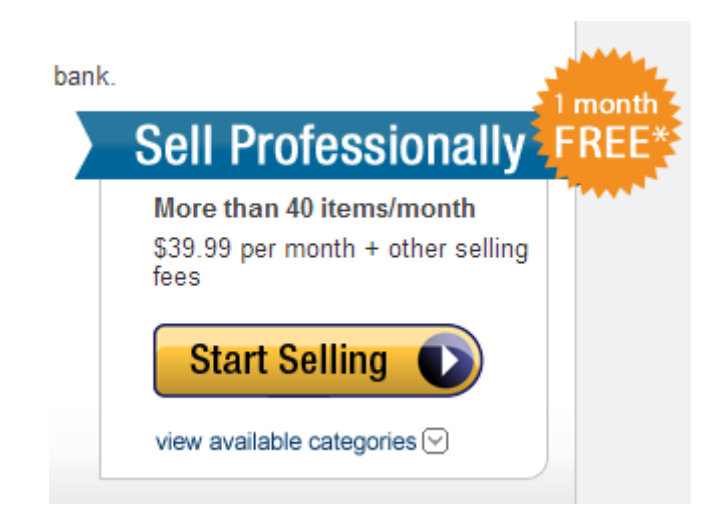

\*\*ปัจจุบัน amazon.com งครับพิจารณา (approve) หมวคหมู่ Jewelry และยังไม่มีกำหนคว่า จะกลับมพิจารณาอีกเมื่อไหร่ – 30/7/2556

### เลือกแบบไหนดี

ลองเปรียบเทียบจากค่าใช้จ่ายเบื้องต้นที่ต้องจ่ายให้กับ amzon เช่น ถ้าหากคุณคิดว่าสินค้าที่ต้องการขาย น่าจะมียอดจำหน่ายมากกว่า 40 ชิ้นต่อเดือนแน่ๆ = 40 x 0.99 = 39.60 เหรียญ (ไม่รวมค่าธรรมเนียมอื่นๆ) ใน กรณีแบบนี้ การเปิดบัญชีแบบ Pro Merchant Account หรือแบบที่ 2 น่าจะคุ้มค่ากว่า

amazon อนุญาตให้สามารถเปลี่ยนลักษณะของบัญชีได้ จากแบบที่ 1 เป็นแบบที่ 2 หรือแบบที่ 2 เป็นแบบที่ 1 ได้ อ่านเพิ่มเดิมในบทที่ 3

| Selling Plan Features                                                                                                  | <b>Professional</b><br>(Pro Merchant<br>Subscription)             | Individual<br>(Sell Your Stuff)                               |
|----------------------------------------------------------------------------------------------------|-------------------------------------------------------------------|---------------------------------------------------------------|
|                                                                                                    | Start Selling                                                     | Start Selling                                                 |
| Best for Sellers who                                                                                                   | Plan on selling<br>more than 40 items<br>a month                  | Plan on selling fewer<br>than 40 items a month                |
| Monthly subscription fee                                                                                               | \$ 39.99                                                          | N/A                                                           |
| Selling fees                                                                                                    | per-item referral<br>fees & variable<br>closing fees <sup>1</sup> | \$0.99 per item +<br>referral fees & variable<br>closing fees |
| Ability to create new products and add them to the Amazon catalog                                                      |                                                                   |                                                               |
| Fulfilment by Amazon enabled                                                                                           |                                                                   |                                                               |
| Use of feeds, spreadsheets, and other tools to load inventory                                                          |                                                                   | x                                                             |
| Access to order reports and order-related feeds                                                                        |                                                                   | x                                                             |
| Amazon-set shipping rates for Books, CD and<br>Vinyl, Video and DVD products                                           |                                                                   |                                                               |
| Seller-customized shipping rates<br>(For products other than Books, CD and Vinyl, Video and DVD<br>products)           |                                                                   | ×                                                             |
| Promotions, Gift Services, and other special listing features                                                          | 2                                                                 | x                                                             |
| Eligible for featured seller status: this is necessary<br>to be eligible to win the Buy Box on product detail<br>pages | 2                                                                 | ×                                                             |

<sup>1</sup>variable closing fees applies to only Media products

<sup>2</sup>does not apply to Books, CD and Vinyl, Video and DVD products

ค่าธรรมเนียมอื่นๆ ที่ผู้ขายต้องหักจ่ายให้กับ *amazon* นับว่ามีส่วนสำคัญในการนำมาคำนวณเพื่อใช้เป็นพื้นฐานใน การตั้งราคาขายสินค้า

<u>ตัวอย่าง</u> การตั้งราคาและค่าธรรมเนียม ในกรณีเป็นผู้ขายแบบที่ **1** (Individual Account)

ขายหนังสือพระ 1 เล่ม ราคาขาย 10.00 เหรียญ

ค่าขนส่ง 3.99 เหรียญ (สมมุติ)

| Referral Fee 15%     | = | 15% x 10           |
|----------------------|---|--------------------|
| Variable Closing Fee | = | 1.35 เหรียญ        |
| Fixed per item fee   | = | <b>0.99</b> เหรียญ |

ดังนั้น ต้นทุนของคุณ (ไม่รวมค่าหนังสือและหีบห่อในการจัดส่ง)

= 3.99 + 1.5 + 1.35 + 0.99 รวม 7.83 เหรียญ

หากคุณตั้งราคาขาย 10 เหรียญ คุณจะได้ส่วนต่างหลังหักค่าใช้จ่ายแล้วเป็นจำนวนเงิน

10 – 7.83 = 2.17 เหรียญ

| Media Category            | Referral Fee Percentage<br>(% of product price) | Variable Closing Fee<br>(Fixed amount per item) |
|---------------------------|-------------------------------------------------|-------------------------------------------------|
| Books                     | 15%                                             | \$1.35                                          |
| CD and Vinyl              | 15%                                             | \$0.80                                          |
| DVD                       | 15%                                             | \$0.80                                          |
| Software & Computer Games | 15%                                             | \$1.35                                          |
| Videos VHS                | 15%                                             | \$0.80                                          |
| Video Games               | 15%                                             | \$1.35                                          |
| Video Game Consoles       | 8%                                              | \$1.35                                          |

#### ์ เตัวอย่างค่าธรรมเนียมสำหรับ Media products

\*\* จะเห็นได้ว่า ค่าธรรมเนียมที่ต้องชำระให้ amazon จะเกี่ยวข้องกับลักษณะของบัญชีผู้ขายด้วย ซึ่ง ค่าธรรมเนียมต่างๆ นั้น ทาง amazon จะแบ่งออกเป็นหมวดหมู่หลักๆ ได้แก่

- Fee for Media products
- Fee for Non-Media products

ศึกษาเพิ่มเติมเกี่ยวกับค่าธรรมเนียม <u>http://www.amazonservices.com/selling/pricing.htm?ld=AZFSSOA</u>

ที่สำคัญ *amazon* ยังมีหมวดหมู่สินค้าที่ต้องขออนุญาต (Pre-Approve) เพื่อประกาศขายสินค้าอีกด้วย โดย หมวดหมู่เฉพาะเหล่านี้ ผู้ขายแบบที่ 1 (Individual Account) ไม่สามารถประกาศขายสินค้าได้

| Categories Requiring Pre-                | Contact us for approval |           |                    |
|------------------------------------------|-------------------------|-----------|--------------------|
| Automotive Parts &<br>Accessories        | $\bigcirc$              | $\otimes$ | 12%                |
| Clothing, Accessories &<br>Luggage       | $\bigcirc$              | $\otimes$ | 15%                |
| Industrial & Scientific                  | $\bigcirc$              | $\otimes$ | 12%                |
| Jewelry                                  | $\bigcirc$              | $\otimes$ | 20%                |
| Motorcycles, ATV &<br>Protective Gear    | $\bigcirc$              | $\otimes$ | 12%                |
| Shoes                                    | $\bigcirc$              | $\otimes$ | 15%                |
| Sports and Entertainment<br>Collectibles | $\bigcirc$              | $\otimes$ | 6-20% <sup>3</sup> |
| Watches                                  | $\bigcirc$              | $\otimes$ | 15%                |

ii หมวดหมู่ที่ต้องขอ Appove

ดังนั้น ค่าธรรมเนียม และหมวดหมู่ของสินค้าที่ต้องการขาย จึงมีส่วนต่อการตัดสินใจเลือกรูปแบบบัญชีผู้ขายด้วย เช่นกัน

\*\*ปัจจุบัน amazon.com งครับพิจารณา (approve) หมวคหมู่ Jewelry และยังไม่มีกำหนคว่า จะกลับมพิจารณาอีกเมื่อไหร่ – 30/7/2556

# ขั้นตอนการสมัครขายสินค้า แบบนักขายพันธุ์แท้

ในบทนี้เราจะพูดถึงการสมัครและเปิดบัญซีขาย โดยใช้รูปตัวอย่างการสมัครแบบ Pro Merchant Account (การ สมัครแบบ Individual Account ก็ไม่แตกต่างกัน) ไปเริ่มกันเลยครับ

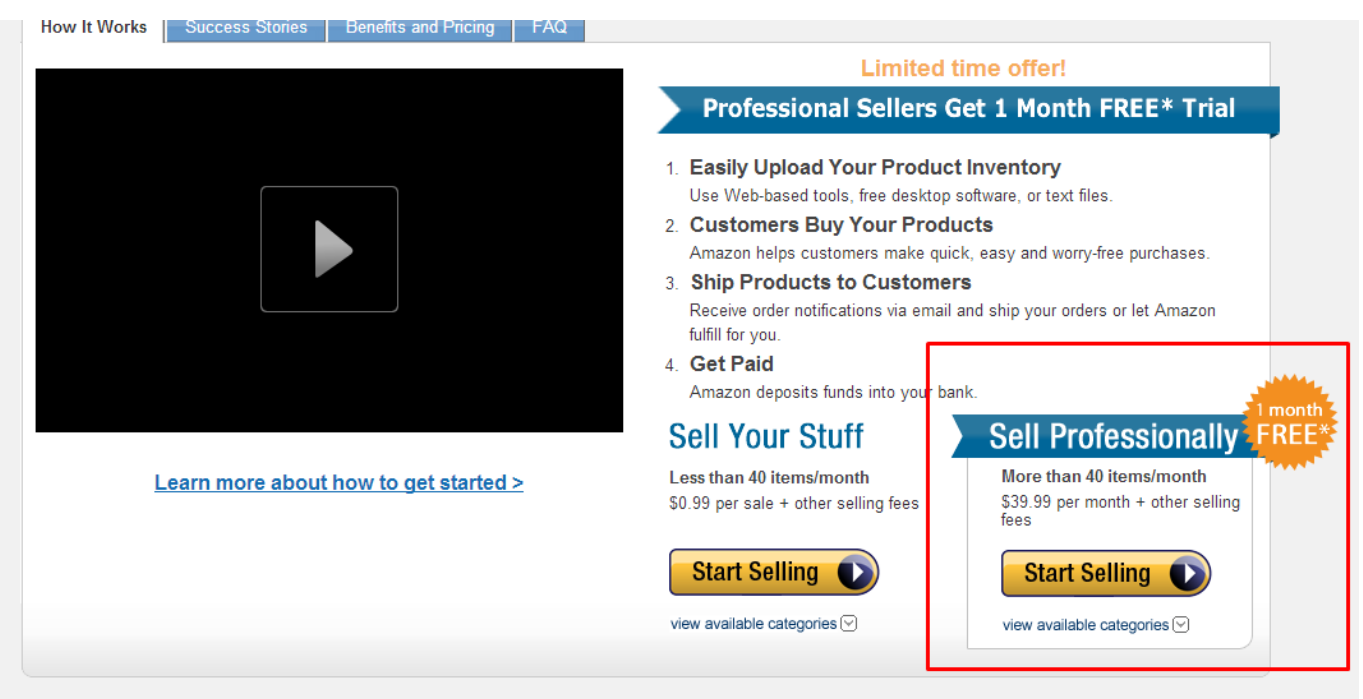

\*Offer limited to new Professional Selling on Amazon subscriptions only. Offer includes one month of subscription fees only (you will be charged other fees, including referral fees, for items that sell on Amazon.com). A credit of \$33.99 will be posted to your seller account to offset one month of subscription fees charged. Other limitations apply. After the trial period we will automatically charge your credit card the monthly subscription fee at the beginning of every month thereafter. \*\* Free first month promotion does not apply.

เริ่มต้นสมัครแบบ Sell Professionally รับสิทธิขายสินค้าฟรี 1 เดือน

# คู่มือเริ่มต้นขายขอมใน amazon

| amazon                                                       | Your Am | azon.com   Today's Deals   Gift Cards   Help                                                                                                    |
|--------------------------------------------------------------|---------|----------------------------------------------------------------------------------------------------|
| Shop by<br>Department                                        | Search  |                                                                                                    |
| Sign In<br>We ask you to sign in to<br>Enter your e-mail add | protec  | t your credit card and other personal information  I do not have an Amazon.com password. (You'll create a password later.) I am a returning customer, and my password is:  Continue  Forgot your password? Click here |
|                                                              | -       | amazon.com                                                                                                    |

ขั้นตอนที่ 1 : Create Account

หากคุณเป็นสมาชิกของ *amazon* อยู่แล้ว สามารถใช้ข้อมูลสมาชิกเดิมได้เลย หรือหากต้องการสมัครใหม่ก็ได้ เช่นกัน

# คู่มือเริ่มต้นขายขอมใน amazon

#### amazon.com.

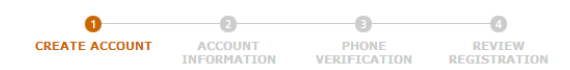

#### **Register and Start Selling Today**

Please have the following before you begin:

- Your business name, address, and contact information
   An internationally-chargeable credit card with valid billing address
   A phone number where you can be reached during this registration process
   Your tax identity information

Note: If you cannot comply with the registration requirements, please do not continue with this registration process.

If you are registering from a country outside of the United States, there are important steps you must take before you begin selling on Amazon.com. The following steps ensure a great experience for you and for customers:

- To be paid, you need to provide a bank account in a country supported by Amazon. Currently, we support bank accounts in the United States, the United Kingdom, and in the eurozone, which includes Austria, Belgium, Cyprus, Estonia, Finland, France, Germany, Greece, Ireland, Italy, Luxembourg, Malta, the Netherlands, Portugal, Slovakia, Slovenia, and Spain.
  You must accurately state the 'shipping from' country in your Amazon.com seller profile for display to customers.
  You will be responsible for assuring that you will meet the shipping expectations for all orders you receive.
  Products must be listed in U.S. dollars.
  All customer facing content and communications must be in U.S. English.
  You should understand the laws that apply to you as a seller on our website and only list, sell, and export products that comply with those laws.

Please read this important information for international sellers for more details of your obligations as a seller on our website.

If you do not have this information handy right now, please collect it and then return to the product detail page. After you re-enter your item information, you will return to this page to begin your registration. Complete the information below so that can recognize and protect your information.

| Sign-In Information     |                                                                                    |
|-------------------------|------------------------------------------------------------------------------------|
| First and Last Name:    |                                                                                    |
| E-mail Address:         | Use an e-mail address that is checked frequently and/or dedicated to business use. |
| Re-type E-mail Address: |                                                                                    |
| Password:               | ••••••                                                                             |
| Re-type Password:       |                                                                                    |
|                         |                                                                                    |

Continue

กรอกรายละเอียดส่วนตัวของผู้ขาย

# ขั้นตอนที่ 2 : Account Information

#### **Seller Account Information**

#### ี ชื่อร้าน หรือแบรนด์ขอมคุณ

| Seller Profile |               |                                                      |                                 |
|----------------|---------------|------------------------------------------------------|---------------------------------|
|                | Display Name: | The name displayed to buyers on Amazon when they bro | vse your offers on the website. |
|                |               |                                                      |                                 |

#### **Credit Card Information**

Enter your credit card and billing address below. Your credit card helps to authenticate you for payment of your sales proceeds into your bank account.

Please enter your credit card information. To verify your identity and validate your credit card, we ask your bank to authorize its use. We do this by asking your bank if there is up to \$4.00 in your account that we could charge. We do not actually make the charge; we just ask if this amount exists in the account. Although most banks handle this type of request so that it does not appear as a charge, some do show the authorization as a pending charge. Either way, the authorization request should disappear from your bank account within 5-7 business days since the charge is never completed. All fees and charges for Selling on Amazon, Fulfillment by Amazon, and Amazon WebStore will be charged to the same credit card. If you are registered for more than one account (e.g., both Selling on Amazon and Amazon WebStore), when you update the credit card information for one of the accounts, the information will be updated for all of the accounts.

Enter a New Credit Card and Billing Address Please have a copy of your latest credit card statement available while entering the information below.

| Credit Card Type                              | Cardholder's M    | lame                                                                                                    | Credit                     | Card Number             | Expiration Date                                          |
|-----------------------------------------------|-------------------|----------------------------------------------------------------------------------------------------|----------------------------|-------------------------|----------------------------------------------------------|
| Visa                                          |                   |                                                                                                    |                            |                         | 01 🗸 / 2013 💌                                            |
|                                               |                   |                                                                                                    |                            |                         |                                                          |
| Enter a Billing Address for the new Credit Ca | rd                |                                                                                                    |                            |                         |                                                          |
|                                               | Address Line 1:   |                                                                                                    |                            |                         |                                                          |
|                                               | (or company name) | Street address. Enter the address exactly as it appears on your statement. For example, use "Avenue" instead of "Ave" and "Street" instead of "St." |                            |                         |                                                          |
|                                               | Address Line 2:   |                                                                                                    |                            |                         |                                                          |
| (optional)                                    |                   | Suite, unit, building, floor, etc.                                                                                                    |                            |                         |                                                          |
| City/Town:                                    |                   |                                                                                                    |                            |                         |                                                          |
| Province/Region/State:                        |                   |                                                                                                    |                            |                         |                                                          |
|                                               |                   | Avoid using abbrevia                                                                                                    | tions like "NJ" instead of | "New Jersey"            |                                                          |
| Postal Code/Zip Code:                         |                   |                                                                                                    |                            |                         |                                                          |
| Country:                                      |                   | United States IUอร์โทรศัพท์: 6680XXXXXXX                                                                                                    |                            |                         |                                                          |
| Daytime Phone:                                |                   |                                                                                                    | ext.                       |                         |                                                          |
|                                               |                   | Please enter your ph<br>necessary.                                                                                                    | one number with the area   | code. (Ex: 555-345-4567 | ) NOTE: Country code or leading zero(0) prefixes are not |

Continue

# ขั้นตอนที่ 3 : Phone Verification

#### Phone Verification

A simple phone verification is required to proceed with the registration. Please follow the steps below. If you are using a telephone dial-up Internet connection, please dick here for special instructions about what you need to do at this time.

| 1. Select telephone number and associated address                                                                                                    |                                                                                                    |  |  |  |
|----------------------------------------------------------------------------------------------------|----------------------------------------------------------------------------------------------------|--|--|--|
| Please select a telephone number and the associated address where you can be reached in the next few minut reach you.                                                                                                    | es. You can select one of the numbers you have already provided us or indicate a new number where we may |  |  |  |
| Telephone Number                                                                                                    | Associated Address                                                                                       |  |  |  |
| Primary Business Number: 668     No, call me in the next few minutes at:     ext.     please enter your phone number with the area code. (Ex: 555-345-4567) NOTE: Country code or leading zero(0) prefixes are not necessary. |                                                                                                    |  |  |  |
| Call Me Now<br>If you are using a telephone dial-up Internet connection, please <u>click here</u> for special instructions about what you need to do at this time.                                                            |                                                                                                    |  |  |  |
| 2. Call in progress                                                                                                    |                                                                                                    |  |  |  |
|                                                                                                    |                                                                                                    |  |  |  |
| 3. Phone verification complete                                                                                                    |                                                                                                    |  |  |  |

กรอกรายละเอียดครบถ้วนเรียบร้อยแล้ว เมื่อคุณคลิก "Call Me Now" ทางระบของ *amazon* จะโทรเข้า ตาม หมายเลขที่คุณระบุใน Primary Business Number ทันที

หรือหากต้องการให้โทรเข้าเบอร์อื่นๆ ก็ให้เลือก "No, call me in the next few minutes at:" แล้วระบุหมายเลข โทรศัพท์ที่ต้องการให้ระบบโทรเข้า ในขั้นตอนนี้เป็นการยืนยันตัวตนของผู้ขายว่ามีอยู่จริง

#### **Phone Verification**

A simple phone verification is required to proceed with the registration. Please follow the steps below.

### 

3. Phone verification complete

เมื่อคุณรับโทรศัพท์ "Hello, this is automatic call from Amazon...." หน้าเว็บเพจจะเปลี่ยนและแสดงรหัส เพื่อให้คุณ พิมพ์หมายเลขที่เห็นลงไปบนโทรศัพท์ของคุณ

| Error We did not receive any input when we called the number you provided. Please verify that the phone number is correct, and make sure that you can receive the phone call as soon as you click "Call Me Now". Phone Verification A simple phone verification is required to proceed with the registration. Please follow the steps below. If you are using a telephone dial-up Internet connection, please <u>click here</u> for speciabout what you need to do at this time. | al instructions |  |
|----------------------------------------------------------------------------------------------------|-----------------|--|
| 1. Select telephone number and associated address                                                                                                    |                 |  |
| Please select a telephone number and the associated address where you can be reached in the next few minutes. You can select one of the numbers you have already provided us or indicate a new numb reach you.                                                                                                    | er where we may |  |
| Telephone Number     Associated Address <ul> <li>Primary Business Number: 66</li> <li>No, call me in the next few minutes at:         <ul> <li>ext.</li> <li>Please enter your phone number with the area code. (Ex: 555-345-4567) NOTE: Country code or leading zero(0) prefixes are not necessary.</li> </ul>      Associated Address</li></ul>                                                                                                    |                 |  |
| Call Me Now<br>If you are using a telephone dial-up Internet connection, please <u>click here</u> for special instructions about what you need to do at this time.                                                                                                    |                 |  |
| 2. Call in progress                                                                                                    |                 |  |
| 3. Phone verification complete                                                                                                    |                 |  |

ในกรณีที่คุณพิมพ์ผิด ก็จะพบกับหน้าจอแบบนี้ – ตั้งสติแล้วคลิก "Call Me Now" อีกครั้งครับ

#### **Phone Verification**

A simple phone verification is required to proceed with the registration. Please follow the steps below.

| 2. | Call | in | progress |
|----|------|----|----------|
|    |      |    |          |

#### 3. Phone verification complete

The phone verification has been successful.
Continue

Privacy Notice

ยื่นยันตัวตนเรียบร้อย

# <u>ขั้นตอนที่ 4 : Review Registration</u>

amazon.com.

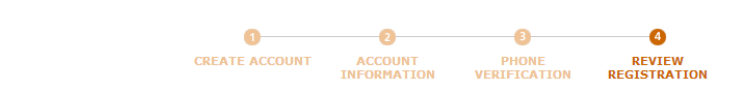

#### **Review and Confirm Your Seller Account Registration**

Review your information displayed below and use the edit buttons to make any changes to your account settings. Once you are satisfied that all the information is correct, click Confirm to complete registration.

| Account Information    |                                               | Edit                                                                                                    |
|------------------------|-----------------------------------------------|----------------------------------------------------------------------------------------------------|
|                        | Display Name:                                 |                                                                                                    |
|                        | Credit Card Type:                             |                                                                                                    |
|                        | Credit Card Number:                           |                                                                                                    |
|                        | Expiration Date:                              |                                                                                                    |
|                        | Cardholder's Name:                            |                                                                                                    |
|                        | Billing Postal Code:                          |                                                                                                    |
|                        | Address:                                      |                                                                                                    |
|                        | Phone Number:                                 |                                                                                                    |
|                        |                                               |                                                                                                    |
| Sales Deposit Method ( | required for payments)                        | (Edit)                                                                                                    |
|                        | Bank Account Information:                     | None<br>Your bank account information can be added later, and is not required for registration. Note that we can only disburse your earnings into a bank<br>account in a <u>country and currency supported by Amazon</u> . After you add or update your bank account information, for security purposes we may<br>delay disbursement of funds for up to 14 days. |
|                        |                                               |                                                                                                    |
| Agreement              |                                               |                                                                                                    |
|                        | Amazon Services Business Solutions Agreement: | ☑ I have read and accepted the terms and conditions of the <u>Agreement</u>                                                                                                    |
|                        | Click Confirm to con                          | nplete the registration of your seller account.                                                                                                    |

ตรวจสอบรายละเอียดอีกครั้งให้ถูกต้อง

ในหน้านี้คุณสามารถระบุ Bank Account ได้ทันที หรือจะทำในขั้นตอนถัดไปก็ได้ครับ

<u>อย่าลืมคลิกถูกในช่อง Agreement หลักจากอ่าน (หรือไม่อ่าน ^^) ข้อตกลงและเงื่อนไขการใช้บริการ</u>

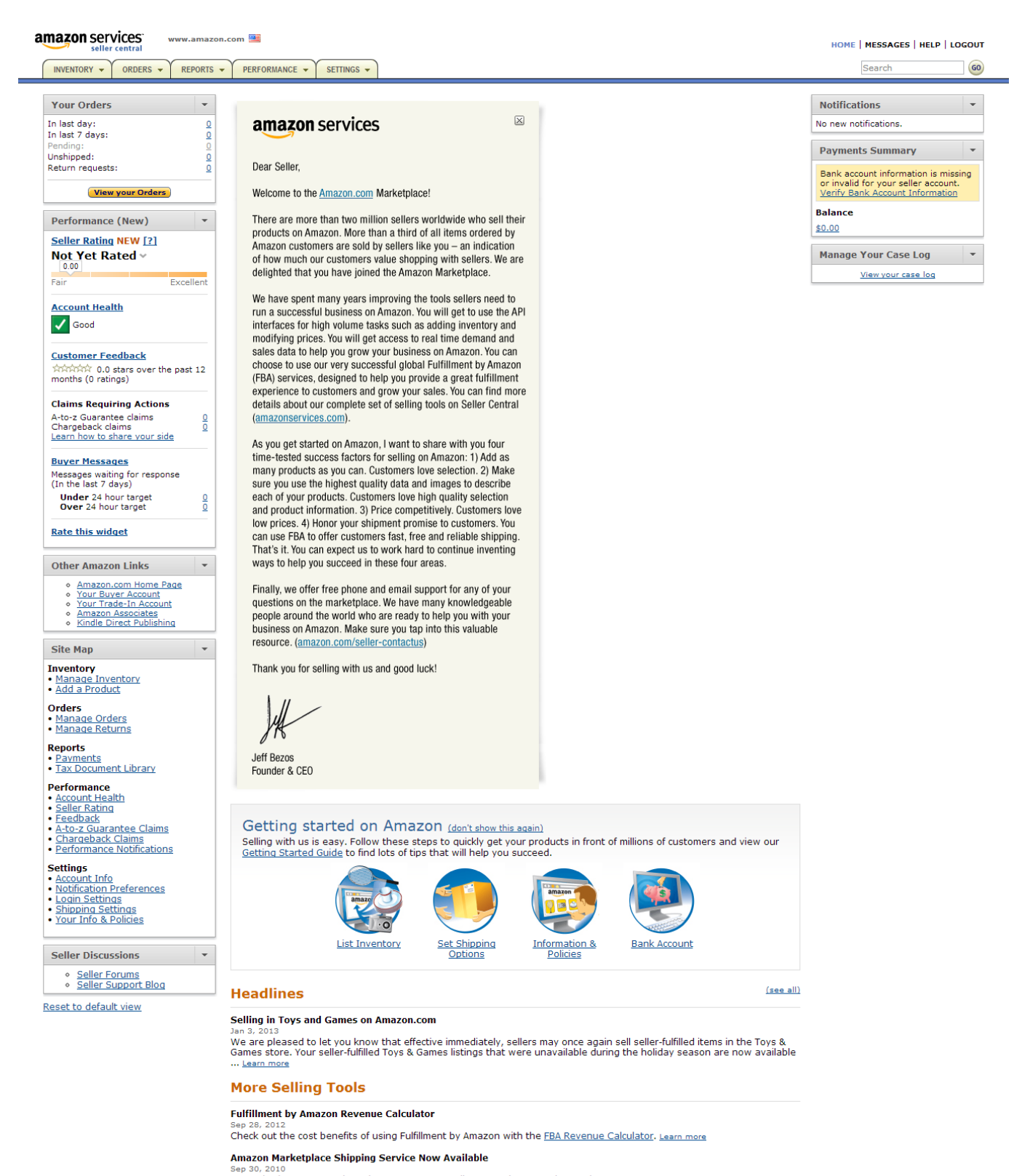

Buy United States Postal Service® postage on Seller Central to save time and money. Learn more

เรียบร้อยแล้วครับ ในบทต่อไปเราจะมาเตรียมความพร้อมให้กับบัญชีใหม่ของคุณกันครับ

แต่งเสริมเติมร้านให้พร้อม ก่อนเปิดขาย

เมื่อพร้อมเป็นนักขาย amazon แล้ว ต่อไปนี้คุณสามารถเข้าสู่พื้นที่สำหรับขายสินค้าได้ผ่าน

https://sellercentral.amazon.com/

ในบทนี้เราจะมาเตรียมความพร้อมในการเปิดร้านใหม่กับ amazon กันครับ

สิ่งที่ต้องใช้ในขั้นตอนนี้ :

- บัตรเครดิต หรือบัตร K-web shopping <u>ให้ amazon ตัดเงินค่าธรรมเนียม</u>
- บัญชีธนาคารกรุงเทพ (สาขาในประเทศไทย) <u>ให้ amazon โอนเงินจากการขายสินค้า</u>

### Account Info

ที่หน้า Account info นี้เราจะเห็นข้อมูลทั้งหมดเกี่ยวกับเรา ทั้งชื่อที่อยู่ หมายเลขบัญชีต่างๆ คุณสามารถเข้ามา เริ่มต้นปรับตั้งค่าต่างๆ ได้จากหน้านี้ โดยคลิกที่ปุ่ม Edit ด้านขวามือของแต่ละหัวข้อที่คุณต้องการปรับแต่ง

| amazon services                                                                                          |                                                                                                    |                                                                                              |                      | HOME   MESSAGES | HELP   LOGOUT |
|----------------------------------------------------------------------------------------------------|----------------------------------------------------------------------------------------------------|----------------------------------------------------------------------------------------------|----------------------|-----------------|---------------|
|                                                                                                    | SETTINGS -                                                                                              |                                                                                              |                      | Search          | 60            |
| Seller Account Information<br>View your settings below. Use the 'Edit' buttons to change<br>Selling Plan | Account Info<br>Notification Preferences<br>Login Settings<br>Shipping Settings<br>Your Info & Policies | ss<br>,<br>,<br>,<br>,<br>,<br>,<br>,<br>,<br>,<br>,<br>,<br>,<br>,<br>,<br>,<br>,<br>,<br>, | ning a Professional. |                 | (Modify Plan) |
| Seller Information                                                                                       |                                                                                                    |                                                                                              | _                    |                 | Edit          |
|                                                                                                    | Display Name:                                                                                           |                                                                                              |                      |                 |               |
| Cust                                                                                                    | omer Service E-mail:                                                                                    |                                                                                              |                      |                 |               |
| Customer Ser                                                                                             | vice Reply-to E-mail:                                                                                   | None (dick Edit button to set)                                                               |                      |                 |               |
|                                                                                                    | Storefront Link:                                                                                        | None (click Edit button to set)                                                              |                      |                 |               |
| Business Address                                                                                         |                                                                                                    |                                                                                              |                      |                 | Edit          |
|                                                                                                    | Business Address:                                                                                       |                                                                                              |                      |                 |               |
| Legal Entity                                                                                             |                                                                                                    |                                                                                              |                      |                 | Edit          |
|                                                                                                    | Legal Name:                                                                                             |                                                                                              |                      |                 |               |

# การปรับเปลี่ยนบัญชีผู้ขาย

| emazon services<br>selier central                                                                                                | SETTINGS -        |                                                                               | Home   N | earch | UT<br>10 |
|----------------------------------------------------------------------------------------------------|-------------------|-------------------------------------------------------------------------------|----------|-------|----------|
| Seller Account Information View your settings below. Use the 'Edit' buttons to change any of the fields. Learn more Selling Plan |                   |                                                                               |          |       |          |
|                                                                                                    | Selling on Amazon | Individual<br>Click upgrade to learn the benefits of becoming a Professional. |          |       |          |
| Seller Information                                                                                                    |                   |                                                                               | -        | Edit  |          |

ในส่วนนี้เราสามารถปรับบัญชีผู้ขายได้ โดยเปลี่ยนจากบัญชีแบบ Individual เป็น Professional หรือจาก Professional เป็น Individual โดยการสลับนั้นจะมีผลในรอบบิลถัดไปครับ

#### **Seller Account Information**

View your settings below. Use the 'Edit' buttons to change any of the fields. Learn more

| Selling Plan          | (Modify Plan)                                                                                   |
|-----------------------|-------------------------------------------------------------------------------------------------|
| Selling on Amazon     | Professional<br>Note: Changes to your selling plan will be reflected in the next billing cycle. |
| Selling on Amazon     | Registered                                                                                      |
| Fulfillment by Amazon | Registered                                                                                      |

iii บัญชีขายแบบที่ 2 Professional

## **Seller Information**

| seller central                                                                                                    | HOME   MESSAGES   HELP   LOGOUT                                                  |
|----------------------------------------------------------------------------------------------------|----------------------------------------------------------------------------------|
| Seller Information<br>The display name will be shown to the buyer on your seller profile. <u>Learn more</u>               |                                                                                  |
| Seller Information Display Name: The name displayed to buyers on Amazon                                                   | Use of others' trademarked or proper names is against Amazon's <u>Policies</u> . |
| Customer Service E-mail:<br>(This will be displayed to customers throughout Amazon.)                                      |                                                                                  |
| Customer Service Reply-to E-mail:<br>(Your customers' replies to our order confirmation e-mails will go to this address.) |                                                                                  |
| Customer Service Phone:<br>(Optional. This will be displayed to customers on Amazon.)                                     |                                                                                  |
| Storefront Link:<br>(Your customers can access your storefront using this link.)                                          | www.amazon.com/shops/                                                            |

ในหน้านี้ ส่วนที่สำคัญคือ ลิงค์ของร้าน ที่ amazon ให้คุณสามารถระบุเอง และสามารถตั้งให้ตรงกับชื่อร้านก็ได้ (ต้องไม่ซ้ำกับชื่อที่มีอยู่ในระบบแล้ว)

Tip : ชื่อร้านและลิงค์ของร้านก็เป็นส่วนสำคัญในการสร้างแบรนด์ให้กับธุรกิจ ดังนั้นการใช้ชื่อที่สั้นและจำง่ายจะ ช่วยให้คุณโดดเด่นและจดจำง่าย

### Legal Entity

ส่วนนี้หลักๆ แล้วจะเกี่ยวข้องกับภาษี เราในฐานะผู้ขายชาวไทย ก็จำเป็นต้องระบุด้วย ตามขั้นตอนต่อไปนี้

| Legal Entity                | Edit                                           |
|-----------------------------|------------------------------------------------|
| Legal Name:                 |                                                |
| Tax identity information:   | None<br>Launch interview wizard i Learn more   |
| Listings Status             | Edit                                           |
| Current Status of Listings: | Active (Listings available for sale on Amazon) |

Legal Name หรือ ชื่อที่จดทะเบียน (อาจระบุเป็นชื่อเดียวกับชื่อร้านหรือชื่อแบรนด์ก็ได้)

จากนั้นคลิกที่ Lunch interviews wizard เพื่อเริ่มต้นการกรอกแบบฟอร์มภาษี W-8BEN

| amazon services<br>seller central                                                                  | 0%<br>Tax Interview Progress                                                                                                    |
|----------------------------------------------------------------------------------------------------|----------------------------------------------------------------------------------------------------|
| 1099-K Tax Document Interview                                                                      |                                                                                                    |
| If you complete this interview,<br>incorrect, you will have 30 day<br>Checkout by Amazon selling p | , the information you provide must be valid and correct. If the information you provide is found to be<br>ys to correct it. If you do not correct the information in that time period, your listings at Amazon.com or<br>rivileges will be suspended until you provide correct information. |
| Getting Started: Welcome to the Intervie                                                           | :w                                                                                                    |
| Here is what to expect:                                                                            |                                                                                                    |
| <ul> <li>Complete the Interview by responding to early</li> </ul>                                  | ach question appropriately.                                                                                                    |
| <ul> <li>Verify the information that you have entered</li> </ul>                                   | d.                                                                                                    |
| We will ask you to consent for electronic sig                                                      | nature and for electronic delivery of IRS documents.                                                                                                    |
| At the end of the interview, you will have th                                                      | e option to print a copy of your validated IRS form for your records.                                                                                                    |
|                                                                                                    | Cancel Start Interview Wizard                                                                                                    |

# คู่มือเริ่มต้นขายขอมใน amazon

### amazon services.

14% Tax Interview Progress

#### 1099-K Tax Document Interview

#### **Consent for Electronic Signature and 1099 Form**

| You may be required to sign your tax identity document. In order<br>do not provide your consent, at the end of the interview you may<br>is provided. | to electronically sign your tax identity document, it is necessary to obtain your consent. If you be required to print the form, sign it with a blue or black pen, and mail it to the address that |
|----------------------------------------------------------------------------------------------------|----------------------------------------------------------------------------------------------------|
| *I consent to providing my electronic signature.                                                                                                    | ● Yes<br>◎ No                                                                                                    |
| If you would like us to provide your information reporting docume<br>to obtain your consent to receive these documents electronically.               | ntation that is required by law (for example, 1099-MISC, 1099-K) electronically, it is necessary                                                                                                   |
| *I consent to electronic receipt of my information reporting documentation.                                                                          | © Yes<br>◉ No                                                                                                    |
|                                                                                                    | Cancel Continue                                                                                                    |

คลิกเลือกตามตัวอย่าง

| amazon services                                                                                                    | 37%                                                                                                    |
|----------------------------------------------------------------------------------------------------|----------------------------------------------------------------------------------------------------|
| seller central                                                                                                    | Tax Interview Progress                                                                                                    |
| 1099-K Tax Document Interview                                                                                                    |                                                                                                    |
|                                                                                                    |                                                                                                    |
| Tax Status                                                                                                    |                                                                                                    |
| *For tax purposes are you a U.S. citizen, U.S. I                                                                                                    | resident, U.S. partnership, or U.S. corporation?                                                                                                    |
| © Yes<br>◉ No                                                                                                    |                                                                                                    |
| In general, you are considered a U.S. resident if (<br>immigration laws and this status has not been re-<br>present in the United States on at least 31 days o<br>immediately before. | 1) at any time during the calendar year you were a lawful permanent resident of the United States<br>scinded or administratively or judicially determined to have been abandoned or (2) you have been physically<br>during the current year, and 183 days during the 3 year period that includes the current year and the 2 years |
|                                                                                                    | Cancel Previous Continue                                                                                                    |

### amazon services

Tax Interview Progress

#### **1099-K Tax Document Interview**

| Personal Information                                                                    |                                                                                              |
|-----------------------------------------------------------------------------------------|----------------------------------------------------------------------------------------------|
| If you are an individual, enter your full name:                                         |                                                                                              |
| First and middle initial                                                                |                                                                                              |
| Last name                                                                               |                                                                                              |
| OR                                                                                      |                                                                                              |
| If you are an organization, enter the organization name                                 |                                                                                              |
| Select the country of incorporation of organization 🛛                                   | Please select                                                                                |
| Enter your permanent address. If you have previously provided<br>an in-care-of address. | l your address to the Internal Revenue Service, use that address. Do not enter a P.O. box or |
| *Street address 🛙                                                                       |                                                                                              |
| Address line 2 (apartment, suite etc) 🛙                                                 |                                                                                              |
| *City or town                                                                           |                                                                                              |
| State or province                                                                       | bangkok                                                                                      |
| Postal code                                                                             | 10800                                                                                        |
| *Country - choose from the drop down list. 🛙                                            | Thailand                                                                                     |
| *Is your mailing address the same as permanent address?                                 | Yes                                                                                          |
|                                                                                         | © No                                                                                         |
|                                                                                         | ancel Previous Continue                                                                      |

ในหน้านี้ระบุแค่ชื่อ และที่อยู่ในเฉพาะที่มีเครื่องหมายดอกจันเท่านั้น

#### amazon services seller central

Tax Interview Progress

85%

#### 1099-K Tax Document Interview

#### **Review your W-8BEN information**

| Form <b>W-8BEN</b><br>(Rev. February 2006)<br>Department of the<br>Treasury<br>Internal Revenue Service                                                                                                    |                                                                                                    | I                                                                                                    |
|----------------------------------------------------------------------------------------------------|----------------------------------------------------------------------------------------------------|----------------------------------------------------------------------------------------------------|
| Certificate<br>for                                                                                                    | of Foreign Status of Beneficial Owner<br>United States Tax Withholding                                                                                                    |                                                                                                    |
| Section reference                                                                                                    | es are to the Internal Revenue Code. See separate<br>instructions.<br>e withholding agent or payer. Do not send to the IRS                                                                                                    | OMB No. 1545-<br>1621                                                                                 |
| Part I Identificat                                                                                                    | tion of Beneficial Owner                                                                                                    |                                                                                                    |
| 1 Name of individual or                                                                                                    | organization that is the beneficial owner                                                                                                    |                                                                                                    |
|                                                                                                    |                                                                                                    |                                                                                                    |
| 3 Type of beneficial own         Grantor trust         Central bank of issue         Partnership         International organiz                                                                                       | er: // Individual Corporation Disrega<br>Complex trust Estate Governr<br>Tax-exempt organizatio Private foundation<br>Simple trust<br>ation                                                                                                    | ded entity<br>nent                                                                                    |
| 4 Permanent residence<br>care-of address.                                                                                                    | address (street, apt. or suite no., or rural route). Do not use                                                                                                    | a P.O. box or in-                                                                                     |
| City or town, state or pro                                                                                                    | ovince. Include postal code where appropriate.                                                                                                    |                                                                                                    |
| Country (do not abbrevia<br>Thailand                                                                                                    | ate)                                                                                                    |                                                                                                    |
| 5 Mailing address (if diff                                                                                                    | ferent from above)                                                                                                    |                                                                                                    |
| City or town, state or pro                                                                                                    | ovince. Include postal code where appropriate.                                                                                                    |                                                                                                    |
| Country (do not abbrevia                                                                                                    | ate)                                                                                                    |                                                                                                    |
| 8 Reference number(s)                                                                                                    | (see instructions)                                                                                                    |                                                                                                    |
| Part IV Certifica                                                                                                    | tion                                                                                                    |                                                                                                    |
| Under penalties of perjur<br>knowledge and belief it is                                                                                                    | ry, I declare that I have examined the information on this form<br>s true, correct, and complete. I further certify under penalties                                                                                                    | n and to the best of my<br>of perjury that:                                                           |
| <ol> <li>I am the beneficia<br/>this form relates,</li> <li>The beneficial own</li> <li>The income to wh<br/>business in the Ur<br/>treaty, or (c) the</li> <li>For broker transa<br/>defined in the inst</li> </ol> | al owner (or am authorized to sign for the beneficial owner) of<br>ner is not a U.S. person,<br>ich this form relates is (a) not effectively connected with the c<br>nited States, (b) effectively connected but is not subject to tax<br>partner's share of a partnership's effectively connected incom<br>ctions or barter exchanges, the beneficial owner is an exempt<br>ructions. | all the income to which<br>onduct of a trade or<br>under an income tax<br>e, and<br>foreign person as |
| Furthermore, I authorize<br>of the income of which I<br>of the income of which I                                                                                                    | this form to be provided to any withholding agent that has co<br>am the beneficial owner or any withholding agent that can dis<br>am the beneficial owner.                                                                                                    | ntrol, receipt, or custody<br>burse or make payments                                                  |
| Sign Here                                                                                                    | of beneficial owner (or individual authorized to sign for beneficial owner)                                                                                                    |                                                                                                    |
|                                                                                                    |                                                                                                    |                                                                                                    |
| 01-15-2013                                                                                                    |                                                                                                    |                                                                                                    |
| 01-15-2013                                                                                                    | Canacity in which acting                                                                                                    |                                                                                                    |

Cancel Previous Continue

#### amazon services

Tax Interview Progress

#### **1099-K Tax Document Interview**

#### Certification

Under penalties of perjury, I declare that I have examined the information on this form and to the best of my knowledge and belief it is true, correct, and complete, I further certify under penalties of perjury that:

complete, I further certify under penalties of perjury that:
1. I am the beneficial owner (or am authorized to sign for the beneficial owner) of all the income to which this form relates.
2. The beneficial owner is not a U.S. person.
3. The income to which this form relates is (a) not effectively connected with the conduct of a trade or business in the United States, (b) effectively connected but is not subject to tax under an income tax treaty, or (c) the partner's share of a partnership's effectively connected income, and
4. For broker transactions or barter exchanges, the beneficial owner is an exempt foreign person as defined in the instructions.
Furthermore, I authorize this form to be provided to any withholding agent that has control, receipt, or custody of the income of which I am the beneficial owner, or any withholding agent that can disburse or make payments of the income of which I am the beneficial owner.

To comply with the eSignatures ACT, we require that you sign by typing your full name, enter the date and the email address that you used to access the registration site.

#### \*Signature of beneficial owner (or Individual authorized to sign for benefical owner) 👔

| ເພັມພ໌ชื่อ                                                                                                    |            |  |  |  |
|----------------------------------------------------------------------------------------------------|------------|--|--|--|
| Date (MM-DD-YYYY)                                                                                                    | 01-15-2013 |  |  |  |
| Capacity in which acting 🛙                                                                                                    | Individual |  |  |  |
| *E-mail address used to log in to your Amazon account 🛙                                                                                                    | ้อีเมล์    |  |  |  |
| Once you are satisfied with the information presented in your W-8BEN, and you have signed the certification above, select the Submit W-8BEN button to send your document to Amazon. |            |  |  |  |
|                                                                                                    |            |  |  |  |

Submit W8 Cancel Previous

#### amazon services seller central

Tax Interview Progress

100%

#### 1099-K Tax Document Interview

| Information awaiting validation                                |                                                                                                    |  |  |  |
|----------------------------------------------------------------|----------------------------------------------------------------------------------------------------|--|--|--|
| Your information has been received and is awaiting validation. |                                                                                                    |  |  |  |
| We will contact you if we require additional information.      |                                                                                                    |  |  |  |
|                                                                | Form W-8BEN<br>(Rev. February 2006)<br>Department of the<br>Treasury<br>Internal Revenue Service<br>Certificate of Foreign Status of Beneficial Owner<br>for United States Tax Withholding<br>Section references are to the Internal Revenue Code. See separate<br>instructions.<br>Give this form to the withholding agent or payer. Do not send to the IRS.                                                                                                    |  |  |  |
|                                                                | Part I Identification of Beneficial Owner                                                                                                    |  |  |  |
|                                                                | Name of individual or organization that is the beneficial owner      Iungnapa munprasert      Country of incorporation or organization                                                                                                    |  |  |  |
|                                                                | 3 Type of beneficial owner:       Individual       Corporation       Disregarded entity         Grantor trust       Complex trust       Estate       Government         Central bank of issue       Tax-exempt organizatio       Private foundation         Partnership       Simple trust         International organization                                                                                                    |  |  |  |
|                                                                | 4 Permanent residence address (street, apt. or suite no., or rural route). Do not use a P.O. box or in-<br>care-of address.<br>512/1 pracharach 26                                                                                                    |  |  |  |
|                                                                | City or town, state or province. Include postal code where appropriate. bangsue bangkok 10800 Country (do not abbreviate) Thailand                                                                                                    |  |  |  |
|                                                                | 5 Mailing address (if different from above)                                                                                                    |  |  |  |
|                                                                | City or town, state or province. Include postal code where appropriate.                                                                                                    |  |  |  |
|                                                                | Country (do not abbreviate)                                                                                                    |  |  |  |
|                                                                | Kererence number(s) (see instructions)  Part IV Certification                                                                                                    |  |  |  |
|                                                                | <ul> <li>Under penalties of perjury, I declare that I have examined the information on this form and to the best of my knowledge and belief it is true, correct, and complete. I further certify under penalties of perjury that:</li> <li>1. I am the beneficial owner (or am authorized to sign for the beneficial owner) of all the income to which this form relates,</li> <li>2. The beneficial owner is not a U.S. person,</li> <li>3. The income to which this form relates is (a) not effectively connected with the conduct of a trade or business in the United States, (b) effectively connected but is not subject to tax under an income tax treaty, or (c) the partner's share of a partnership's effectively connected income, and</li> <li>4. For broker transactions or barter exchanges, the beneficial owner is an exempt foreign person as defined in the instructions.</li> </ul> |  |  |  |
|                                                                | Furthermore, I authorize this form to be provided to any withholding agent that has control, receipt, or custody<br>of the income of which I am the beneficial owner or any withholding agent that can disburse or make payments<br>of the income of which I am the beneficial owner.                                                                                                    |  |  |  |
|                                                                | Sign Here Signature of beneficial owner (or individual authorized to sign for beneficial owner)                                                                                                    |  |  |  |
|                                                                | 01-15-2013 Individual                                                                                                    |  |  |  |
|                                                                | Date (MM-DD-YYYY) Capacity in which acting                                                                                                    |  |  |  |
|                                                                |                                                                                                    |  |  |  |

Exit Interview

เมื่อผ่านมาถึงขั้นตอนนี้ เป็นอันว่าเสร็จเรียบร้อยสำหรับกระบวนการกรอกข้อมูลเกี่ยวกับภาษี

## **Deposit Method (Selling on Amazon)**

ส่วนนี้เป็นส่วนของบัญชีที่คุณต้องการให้ amazon โอนเงินเข้า โดยเราจะลิงค์บัญชีธนาคารกรุงเทพสาขาอเมริกา (026008691) เข้ากับบัญชีธนาคารกรุงเทพ สาขาในประเทศไทยของคุณ (เลขบัญชีพิมพ์ติดกันไม่ต้องเว้น ไม่ต้อง ขีดกลาง)

| amazon services<br>seller contral                                                                                                    | HOME   MESSAGES   HELP   LOG                                                                                                    | юит |  |  |
|----------------------------------------------------------------------------------------------------|----------------------------------------------------------------------------------------------------|-----|--|--|
| INVENTORY - ORDERS - REPORTS - PERFORMANCE - SETTINGS -                                                                                                    | Search                                                                                                    | GO  |  |  |
| You can enter a bank account located in the U.S., U.K., or any country in the euro<br>Netherlands, Portugal, Slovakia, Slovenia, and Spain).                                                                        | zone (Austria, Belgium, Cyprus, Estonia, Finland, France, Germany, Greece, Ireland, Italy, Luxembourg, Malta, the                                                                   |     |  |  |
| Funds earned through Selling on Amazon and Amazon WebStore accounts will be                                                                                                    | disbursed to the same bank account.                                                                                                    |     |  |  |
| If you are registered for both Selling on Amazon and Amazon WebStore accounts, when you update your bank account information for one of the accounts, the information will be updated for both accounts. Learn more |                                                                                                    |     |  |  |
|                                                                                                    | Amazon.com Deposit Method                                                                                                    |     |  |  |
| Bank Location                                                                                                    |                                                                                                    |     |  |  |
| Bank Location Country:                                                                                                    | United States                                                                                                    |     |  |  |
| Where You Will Be Paid (Default)                                                                                                    |                                                                                                    |     |  |  |
| 9-Digit Routing Number:<br>(Federal ABA Number) Provide a routing number for Automated Clearing House (ACH) or<br>electronic funds transfers instead of wire transfers. Please contact your bank for<br>assistance. | 026008691 026008691<br>See Check Sample below. (9 digits)                                                                                                    |     |  |  |
| Bank Account Number:<br>Your account must be enabled to receive deposits through the Automated Clearing<br>House (ACH). Please contact your bank for assistance.                                                    | เลขบัญชีรนาคารกรุมเทพ (สาขาประเทศไทย)<br>See Check Sample below. (Up to 17 digits)                                                                                                  |     |  |  |
| Re-type your Bank Account Number:                                                                                                    |                                                                                                    |     |  |  |
| Bank Account Holder Name:<br>Exactly match what your bank has on file.                                                                                                    | 📃 🧾 ชื่อบัญชีธนาคารกรุมทพ                                                                                                    |     |  |  |
| Check Sample                                                                                                    |                                                                                                    |     |  |  |
| Obtain numbers from a check instead of a deposit slip. Although these are often the same                                                                                                    | ne, in some cases they may not be.                                                                                                    |     |  |  |
|                                                                                                    | Am Cutomer     1234       23 Hain Sic     Date       1234     Sic       Am Cutomer     Sic       Am Cutomer     Sic       Routing Number     Account Number       Cancel     Submit |     |  |  |

### โดยระบบของ amazon จะโอนเงินเข้าทุก 14 วัน

| amazon services www.amazon.co                                                                                                    | azon selvices www.amazon.com 🗏 HOME   MESSAGES   HELP |                          |                             |                      | LOGOUT         |                  |                                      |     |
|----------------------------------------------------------------------------------------------------|-------------------------------------------------------|--------------------------|-----------------------------|----------------------|----------------|------------------|--------------------------------------|-----|
| INVENTORY - ORDERS - ADVERTISING                                                                                                    | REPORTS - PE                                          | ERFORMANCE - SETTINGS -  |                             |                      |                |                  | Search                               | 60  |
| Payments Learn more                                                                                                    |                                                       |                          |                             |                      |                |                  |                                      |     |
| Statement View Transaction View                                                                                                    | All Statements                                        | Date Range Reports New   | Advertising Invoice History | y                    |                |                  |                                      |     |
|                                                                                                    |                                                       |                          |                             |                      | Find a         | transaction: Er  | nter order number                    | G0! |
| Download reports created when Amazon Services settles your account. Learn more       Image: Sku Net Revenue Tool         • When will I be paid?       Use this Excel tool to see revenue, fees an units by fulfilment channel for each sku sold in a given settlement period. |                                                       |                          |                             | es and<br>sku        |                |                  |                                      |     |
| Select Date Range:<br>From: 1/31/13 To: 2                                                                                                    | /15/13                                                | Search                   |                             |                      |                |                  |                                      |     |
| Items 1 to 2                                                                                                    |                                                       |                          |                             |                      |                |                  |                                      |     |
| Settlement<br>Period                                                                                                    | Beginning<br>Balance                                  | Product charges<br>Total | Promo rebates<br>Total      | Amazon fees<br>Total | Other<br>Total | Deposit<br>Total | Actions                              |     |
| <u>Feb 13, 2013 - Feb 15, 2013</u>                                                                                                    |                                                       |                          |                             |                      |                |                  | View Summary<br>Not Available (Open) |     |
| <u>Jan 30, 2013 - Feb 13, 2013</u>                                                                                                    |                                                       |                          |                             |                      |                |                  | View Summary<br>Download Flat File   |     |
| Items 1 to 2                                                                                                    |                                                       |                          |                             |                      |                |                  |                                      |     |
| Show 10 🔽 results per page 🞯                                                                                                    |                                                       |                          |                             |                      |                |                  |                                      |     |

การคิดค่าธรรมเนียม การรับเงินแบบ Direct Deposit ธนาคารกรุงเทพคิดค่าธรรมเนียม 2 รายการ ดังนี้

1. ค่าธรรมเนียมโอนเงินจาก ธนาคารกรุงเทพ สาขานิวยอร์ก - ไทย

- ยอดเงินโอน น้อยกว่า \$50 ไม่คิดค่าธรรมเนียม
- ยอดเงินโอน \$51-\$100 คิดค่าธรรมเนียม \$3
- ยอดเงินโอน \$100.01-\$2,000 คิดค่าธรรมเนียม \$5
- ยอดเงินโอน \$2,000.01-\$50,000 คิดค่าธรรมเนียม \$10
- ยอดเงินโอน \$50,000.01 ขึ้นไป คิดค่าธรรมเนียม \$20

 ค่าธรรมเนียมการรับเงินโอนจากต่างประเทศ ของธนาคารกรุงเทพในประเทศไทย 200 บาท หรือ 0.25% ของ มูลค่าเป็นเงินบาทแต่ไม่เกิน 500 บาท

### **Return Information**

\_

ส่วนนี้เราสามารถระบุที่อยู่ในกรณีที่ลูกค้าต้องการส่งคืนสินค้า ซึ่ง amazon จะระบุเป็นที่อยู่ของเราในเบื้องต้น และ สามารถแก้ไขได้

| amazon services                                                                                                    | HOME   MESSAGES   HELP   LOGOUT                                                                                                    |
|----------------------------------------------------------------------------------------------------|----------------------------------------------------------------------------------------------------|
| INVENTORY V ORDERS V REPORTS V PERFORMANCE V SETTINGS V                                                                                                    | Search (iii)                                                                                                    |
| Return Information         You must enter a product return address in order to have Amazon automatically s         Return Address <ul> <li>Use this Address and phone</li> <li>rung</li> <li>rung&lt;</li></ul> | end Buyers return labels and RMAs. Learn more                                                                                                    |
| Enter a new address and phone number                                                                                                    |                                                                                                    |
| Name:                                                                                                    |                                                                                                    |
| Address Line 1:<br>(or company name)                                                                                                    | Street address. Enter the address exactly as it appears on your statement. For example, use "Avenue" instead of "Ave" and "Street" instead of "St." |
| Address Line 2:<br>(optional)                                                                                                    | Suite, unit, building, floor, etc.                                                                                                    |
| City/Town:                                                                                                    |                                                                                                    |
| Province/Region/State:                                                                                                    | Avoid using abbreviations like "NJ" instead of "New Jersey"                                                                                         |
| Postal Code/Zip Code:                                                                                                    |                                                                                                    |
| Country:                                                                                                    | United States                                                                                                    |
| Daytime Phone:                                                                                                    | ext. Please enter your phone number with the area code. (Ex: 555-345-4567) NOTE: Country code or leading zero(0) prefixes are not necessary.        |
|                                                                                                    | Cancel Submit                                                                                                    |
\_

ต่อมาเป็นส่วนของ Login Settings เพื่อตั้งค่าความปลอดภัยสำหรับบัญชีขายสินค้าของเรา

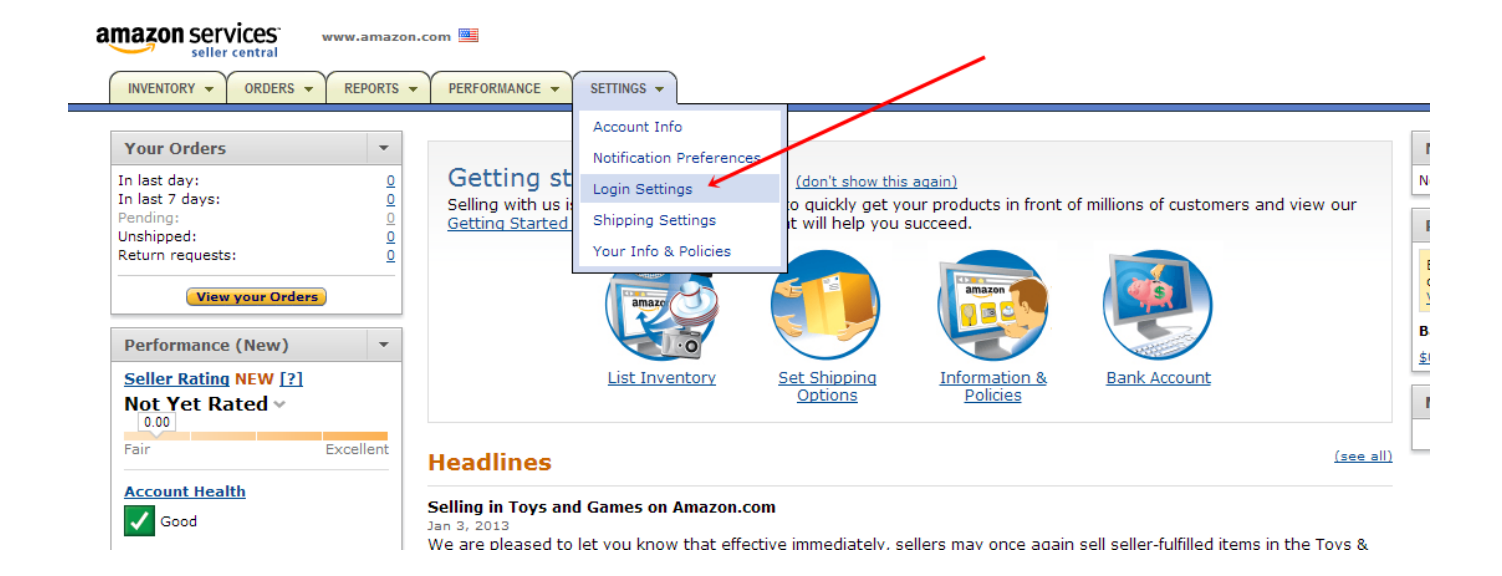

| amazon services<br>seller central                                                                  |                                                                             | HOME   MESSAGES   HELP | LOGOUT |
|----------------------------------------------------------------------------------------------------|-----------------------------------------------------------------------------|------------------------|--------|
|                                                                                                    |                                                                             | Search                 | 60     |
| Security Questions<br>Change the security questions associated with your Amazon Seller Central acc | ount. <u>Learn more</u>                                                     |                        |        |
| Question 1:                                                                                        | Select a question.                                                          | ×                      |        |
| Question 2:                                                                                        | Select a question.                                                          | ×                      |        |
| Question 3:                                                                                        | Select a question.                                                          | ×                      |        |
| Enter Password:                                                                                    | For security reasons, you will be logged off if your password is incorrect. |                        |        |
|                                                                                                    | Cancel                                                                      |                        |        |

ตั้งคำถามและคำตอบทั้ง 3 ข้อ จากนั้นระบุรหัสผ่านให้ตรงกับตั้งไว้ในตอนแรก

## **Charge Method**

เป็นส่วนที่คุณระบุให้ Amazon สามารถที่จะเก็บเงินจากคุณ ทั้งค่าธรรมเนียมต่างๆ หรือ เวลาลูกค้าคืนของ (Refund) แล้วเราจะต้องคืนเงิน วิธีมาตรฐานคือดึงจากบัตรที่เราใช้สมัคร [แต่ถ้าบัตรใกล้หมดอายุ เราจะโดนบังคับ ให้ใส่ข้อมูลบัตรใหม่ก่อนล่วงหน้า]

#### **Charge Method**

Enter your credit card and billing address below. Your credit card helps to authenticate you for payment of your sales proceeds into your bank account. All fees and charges for Selling on Amazon, Fulfillment by Amazon, and Amazon WebStore will be charged to the same credit card. If you are registered for more than one account (e.g., both Selling on Amazon and Amazon WebStore), when you update the credit card information for one of the accounts, the information will be updated for all of the accounts. Learn more

#### Amazon.com Charge Method

| Select a                                        | an Existing Credit Card                  |                                                                                       |                                                          |                                                    |  |  |
|-------------------------------------------------|------------------------------------------|---------------------------------------------------------------------------------------|----------------------------------------------------------|----------------------------------------------------|--|--|
|                                                 | Credit Card Type                         | Cardholder's Name                                                                     | Credit Card Number                                       | Expiration Date                                    |  |  |
| ۲                                               | Visa                                     |                                                                                       | **** **** ****                                           | 08/2014                                            |  |  |
| Or, Ente                                        | er a New Credit Card and Billing Address | 5 Please have a copy of your latest credit card stateme                               | nt available while entering the information below.       |                                                    |  |  |
|                                                 | Credit Card Type                         | Cardholder's Name                                                                     | Credit Card Number                                       | Expiration Date                                    |  |  |
| 0                                               | Visa 💌                                   |                                                                                       |                                                          | 01 🗸 / 2013 🗸                                      |  |  |
| Enter a Billing Address for the new Credit Card |                                          |                                                                                       |                                                          |                                                    |  |  |
|                                                 |                                          | Address Line 1:<br>(or company name)<br>Street address. Enter the<br>instead of "St." | e address exactly as it appears on your statement. For e | xample, use "Avenue" instead of "Ave" and "Street" |  |  |

| Address Line 2:<br>(optional) | Suite, unit, building, floor, etc.                                                                                                    |
|-------------------------------|----------------------------------------------------------------------------------------------------|
| City/Town:                    |                                                                                                    |
| Province/Region/State:        | Avoid using abbreviations like "NJ" instead of "New Jersey"                                                                                  |
| Postal Code/Zip Code:         |                                                                                                    |
| Country:                      | United States                                                                                                    |
| Daytime Phone:                | ext. Please enter your phone number with the area code. (Ex: 555-345-4567) NOTE: Country code or leading zero(0) prefixes are not necessary. |

Cancel Submit

## **Shipping Settings**

การตั้งค่าการจัดส่งสินค้า

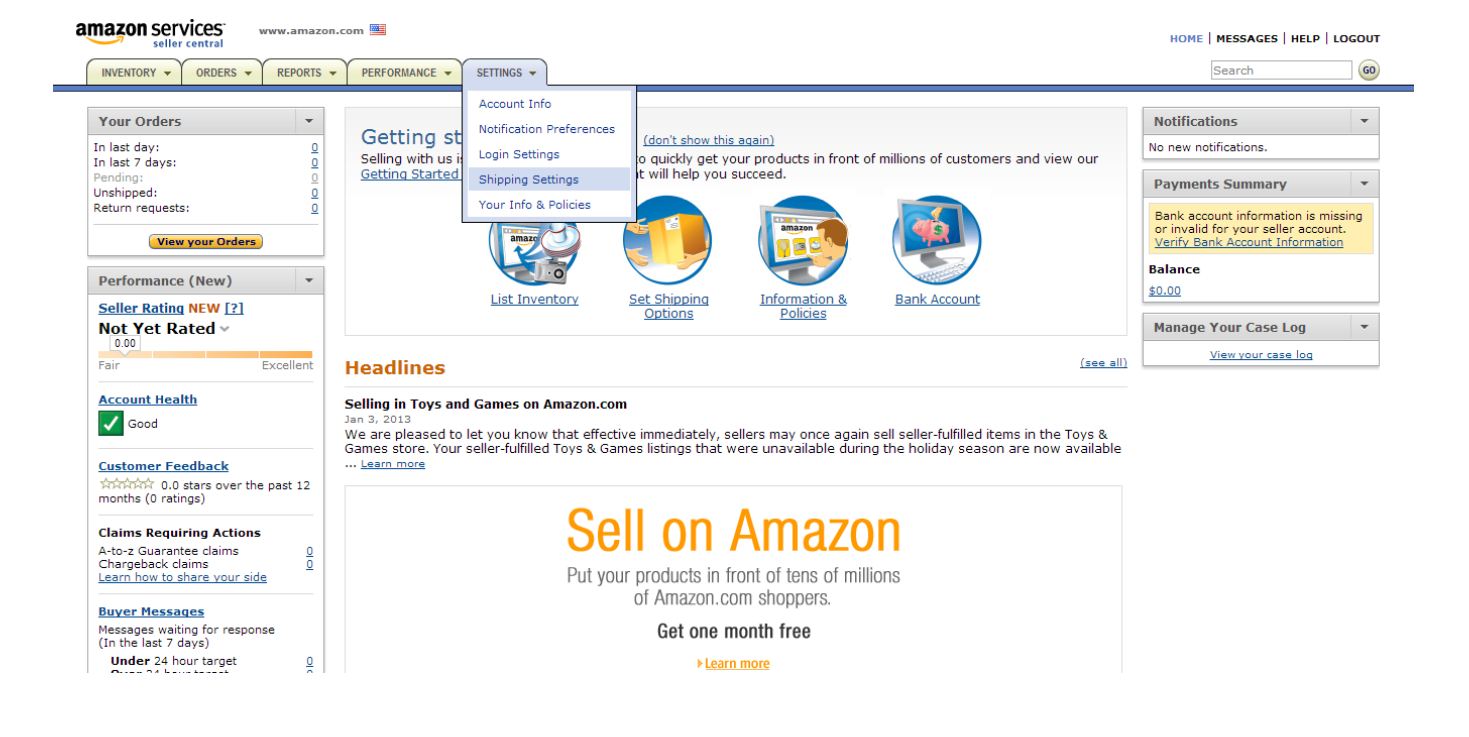

คุณสามารถตั้งค่าอัตราค่าจัดส่งสินค้าได้ 2 แบบ คือ

- Item/Weight-Based Shipping
- Price Banded Shipping

Item/Weight-Based Shipping การตั้งค่าแบบนี้ amazon จะนำเอาค่าที่ตั้ง (ค่าใช้จ่ายคงที่ต่อชิ้นของสินค้า flat per-shipment charge หรือ ค่าใช้จ่ายต่อน้ำหนักสินค้า per-pound charge รวมกับ ค่าจัดการสินค้า flat per-item charge for handling) มาคำนวณเป็นค่าราคาทั้งหมดที่ลูกค้าต้องชำระ

Price Banded Shipping เป็นการกำหนดค่าจัดส่งตามช่วงราคาของสินค้า เมื่อลูกค้าได้ทำการเลือกสินค้า ระบบ จะนำค่าที่คุณตั้งไว้มารวมกับค่าสินค้า เป็นราคาสุดท้าย (ไม่รวมภาษี)

\*\* การปรับเปลี่ยนค่าต่างๆ ในการจัดส่งนี้ จะมีผลภายใน 4 ชั่วโมง หลังการปรับตั้ง

ในส่วนแรกจะเป็นส่วนที่ให้เราระบุว่าจัดส่งจากที่ไหน (Ships from Location) ให้ระบุตามความเป็นจริง เพราะมีผล ต่อการคำนวณระยะเวลาในการจัดส่งด้วย

| amazon services<br>seller central                       | HOME   MESSAGES   HELP   LOGOUT                                       |
|---------------------------------------------------------|-----------------------------------------------------------------------|
| INVENTORY V ORDERS V REPORTS V PERFORMANCE V SETTINGS V | Search                                                                |
| Shipping Settings                                       |                                                                       |
| Ships From Location                                     | Edit                                                                  |
| Shipping Country:                                       | Thailand                                                              |
| Default Shipping                                        | (Edit)                                                                |
| Standard:                                               | Normal Transit time: 17 - 26 business days ( <u>view rate table</u> ) |
| Expedited:                                              | No ( <u>view rate table</u> )                                         |
| Two Day:                                                | No ( <u>view rate table</u> )                                         |
| One Day:                                                | No ( <u>view rate table</u> )                                         |
| International:                                          | No ( <u>view rate table</u> )                                         |
| International Expedited:                                | No ( <u>view rate table</u> )                                         |

จากนั้นมาเริ่มการกำหนดราคาในการจัดส่งสินค้ากันเลยครับ คลิกที่ Change Shipping Model

|                                                    | G                     | Change Ship                                                                  | ping Model                                                   | Edit                                                                                |                                       |
|----------------------------------------------------|-----------------------|------------------------------------------------------------------------------|--------------------------------------------------------------|-------------------------------------------------------------------------------------|---------------------------------------|
|                                                    |                       |                                                                              |                                                              |                                                                                     |                                       |
|                                                    |                       |                                                                              |                                                              |                                                                                     |                                       |
|                                                    |                       |                                                                              |                                                              |                                                                                     |                                       |
|                                                    | SET SHIPPING<br>MODEL | SET REGIONS &<br>SERVICE LEVELS                                              | SET SHIPPING<br>RATES                                        | CONFIRM SHIPPING<br>RATES                                                           |                                       |
| et Shipping Model                                  |                       |                                                                              |                                                              |                                                                                     |                                       |
| hoose the shipping model that best suits your need | s Learn more.         |                                                                              |                                                              |                                                                                     |                                       |
|                                                    | Shipping Model:       | Price Banded<br>Shipping rate is de<br>Per Item/Weigh<br>Shipping rate inclu | termined by the total o<br>t-Based<br>des a fixed charge per | ost of the order ( <u>Learn more.</u> )<br>order, plus an additional charge per ite | m or per pound ( <u>Learn more.</u> ) |
|                                                    |                       | Shipping rate inclu Cancel                                                   | des a fixed charge per o                                     | order, plus en additional charge per ite                                            | m or per pound ( <u>Learn more.</u> ) |

เลือกรูปแบบการจัดส่งที่ต้องการ เพื่อเข้าไปปรับตั้งรายละเอียดต่อไป

จากตัวอย่าง เลือกแบบ Price Banded ก่อน ลองมาดูวิธีการตั้งค่าต่างๆกันครับ

## **Shipping Model : Price Banded**

|                               |                                                                                                    | 0                                                                                                    | 0 0                                                                                                    |                                                                                                    |                                                                                                    |  |
|-------------------------------|----------------------------------------------------------------------------------------------------|----------------------------------------------------------------------------------------------------|----------------------------------------------------------------------------------------------------|----------------------------------------------------------------------------------------------------|----------------------------------------------------------------------------------------------------|--|
|                               |                                                                                                    | SET REGIONS &                                                                                                    | SET SHIPPING CONFIRM SHIPP                                                                                                    | ING                                                                                                    |                                                                                                    |  |
|                               |                                                                                                    | SERVICE LEVELS                                                                                                    | RATES RATES                                                                                                    |                                                                                                    |                                                                                                    |  |
|                               |                                                                                                    |                                                                                                    |                                                                                                    |                                                                                                    |                                                                                                    |  |
| Select the Regions            | and Service Levels                                                                                   | You Support                                                                                                    |                                                                                                    |                                                                                                    |                                                                                                    |  |
| Check marks indicate the Re   | gions and Service Levels You Su                                                                      | pport. Learn more.                                                                                                    |                                                                                                    |                                                                                                    |                                                                                                    |  |
| Standard Regions & Service Le | vels                                                                                                 |                                                                                                    |                                                                                                    |                                                                                                    |                                                                                                    |  |
|                               |                                                                                                    | Standard                                                                                                    | Expedited                                                                                                    | Two-Day                                                                                                    | One-Day                                                                                                    |  |
| Continental US Street         |                                                                                                    | 17 - 26 business days                                                                                                    | 1 - 3 business days                                                                                                    | 2 business days                                                                                                    | 24 hours                                                                                                    |  |
| Continental US PO Box         |                                                                                                    | 17 - 26 business days                                                                                                    | 1 - 3 business days                                                                                                    |                                                                                                    |                                                                                                    |  |
| Alaska and Hawaii Street      |                                                                                                    | 17 - 26 business days                                                                                                    | 1 - 3 business days                                                                                                    |                                                                                                    |                                                                                                    |  |
| Alaska and Hawaii PO Box      |                                                                                                    | 17 - 26 business days                                                                                                    | 1 - 3 business days                                                                                                    |                                                                                                    |                                                                                                    |  |
| US Protectorates Street       |                                                                                                    | 4 - 8 business days                                                                                                    | 2 - 4 business days                                                                                                    |                                                                                                    |                                                                                                    |  |
| US Protectorates PO Box       |                                                                                                    | 4 - 8 business days                                                                                                    | 2 - 4 business days                                                                                                    |                                                                                                    |                                                                                                    |  |
| APO/FPO Street                |                                                                                                    | 18 - 32 business days                                                                                                    | 8 - 16 business days                                                                                                    |                                                                                                    |                                                                                                    |  |
| APO/FPO PO Box                |                                                                                                    | 18 - 32 business days                                                                                                    | B - 16 business days                                                                                                    |                                                                                                    |                                                                                                    |  |
| Canada                        |                                                                                                    | 5 - 10 business days                                                                                                    | 2 - 4 business days                                                                                                    |                                                                                                    |                                                                                                    |  |
| Europe                        |                                                                                                    | 10 - 20 business days                                                                                                    | 2 - 4 business days                                                                                                    |                                                                                                    |                                                                                                    |  |
| Asia                          |                                                                                                    | 10 - 16 business days                                                                                                    | 2 - 5 business days                                                                                                    |                                                                                                    |                                                                                                    |  |
| Outside US, Eur., CA, Asia    |                                                                                                    | 10 - 20 business days                                                                                                    | 2 - 5 business days                                                                                                    |                                                                                                    |                                                                                                    |  |
|                               |                                                                                                    |                                                                                                    |                                                                                                    |                                                                                                    |                                                                                                    |  |
|                               |                                                                                                    |                                                                                                    | Cancel                                                                                                    | ntinue                                                                                                    |                                                                                                    |  |
|                               |                                                                                                    |                                                                                                    |                                                                                                    |                                                                                                    |                                                                                                    |  |
| Region Key                    |                                                                                                    |                                                                                                    |                                                                                                    |                                                                                                    |                                                                                                    |  |
| Continental US                | Continental US states not includ                                                                     | ing Alaska and Hawali                                                                                                    |                                                                                                    |                                                                                                    |                                                                                                    |  |
| Aleska Hawali                 | Aleska and Hawall                                                                                    |                                                                                                    |                                                                                                    |                                                                                                    |                                                                                                    |  |
| US Protectorates              | American Samoa, Guam, Marsh                                                                          | all Islands, Federated States of Hicronesi                                                                                         | ia, Northern Hariana Islands, Palau, Puerto Rico, i                                                                                                    | end the Virgin Islands (U.S.)                                                                                                    |                                                                                                    |  |
| APO/FPO                       | Army Post Office and Fleet Post                                                                      | Office                                                                                                    |                                                                                                    |                                                                                                    |                                                                                                    |  |
| Canada                        | Carada                                                                                               |                                                                                                    |                                                                                                    |                                                                                                    |                                                                                                    |  |
| Europe                        | Albenia, Andorra, Austria, Belar<br>Guernsey, Holy See, Hungery, I<br>Norway, Poland, Portugal, Roma | us, Belgium, Bosnia-Herzegovina, Bulgar<br>celand, Iniland, Israel, Isla Of Man, Italy<br>nia, Russia, San Marino, Republic of Ser | ia, Oroatia, Cyprus, Coech Republic, Denmark, Es<br>, Ian Mayen Is., Jersey, Kosovo, Latvia, Liechbers<br>bia, Siovakia, Slovenia, Spain, Svalbard, Sweden, | tonia, Farte Islands, Finland, France, Geo<br>Itain, Lithuania, Luxembourg, Macedonia,<br>Switzerland, Turkey, Ukraine, United Kin | rgia, Germany, Gibraitar, Greece, Greenland,<br>Haita, Honaco, Hontenegro, the Netherlands,<br>gdom and Yugoslavia |  |
| Acia                          | Australia, Bengiadesh, Bhutan,<br>Macau, Malaysia, Haidives, Mon<br>Tonga, Tuvalu, Vanuatu and We    | Srunei Dacussalam, Cambodia, China, Ch<br>golia, Nyanmar, Nauru, Nepsi, New Cale<br>tnam                                           | iristmas Island, Cook Islande, East Timor, Fijl, Pre<br>donie, New Zealand, Nive, Papus New Guines, Ph                                                      | nch Polynesia, Hong Kong, India, Indones<br>Ilippines, Samoa, Singapore, Solomon Isl                                               | sia, Japan, Kiribati, Lao People's Democratic Rep.,<br>anda, South Korea, Sri Lanka, Taiwan, Thailand,             |  |
| Outside US, Eur., CA, Asia    | Argentina, Brazil, Costa Rica, M                                                                     | exico, South Africa                                                                                                    |                                                                                                    |                                                                                                    |                                                                                                    |  |

## ให้คุณเลือกระยะเวลา และพื้นที่ที่คุณสามารถจัดส่งได้จริง

- Continental US Street ที่อยู่ทั่วไป ที่อยู่ในอเมริกา ไม่รวม ฮาวาย อลาสกา
- Continental US PO Box ที่อยู่ PO Box ที่อยู่ในอเมริกา ไม่รวม ฮาวาย อลาสกา
- Alaska and Hawaii Street ที่อยู่ทั่วไป ฮาวาย อลาสกา
- Alaska and Hawaii PO Box ที่อยู่ตู้ปณ.ฮาวาย อลาสกา
- US Protectorates Street พวกเกาะในอาณานิคมของสหรัฐ พวก ซามัว เกาะกวม เปอร์โตริโก้
- US Protectorates PO Box เหมือนด้านบน
- APO/FPO Street ที่อยู่ในพื้นที่ฐานทัพ ของสหรัฐ หรือในอาณานิคมต่าง ๆ

- APO/FPO PO Box พื้นที่ฐานทัพ PO Box ในอเมริกา ไม่รวม ฮาวาย อลาสกา Canada คานาดา
- Europe ยุโรปทั้งแถบ รัสเซียก็นับเป็นยุโรป
- Asia เอเชีย
- Outside US, Eur, CA, Asia นอกเหนือจากข้างบน (แต่ปัจจุบัน amazon.com ก็ยังไม่อนุญาตให้ลูกค้า สามารถสั่งสินค้าได้จากทุกประเทศ)

### <u>คอลัมม์ที่ 1 Standard</u>

หากเราเป็นผู้ขายที่อาศัยอยู่ในประเทศไทยและใช้บริการไปรษณีย์ไทยเป็นหลัก เราสามารถอ้างอิงระยะเวลาในการ จัดส่งตามข้อมูลของไปรษณีย์ไทยได้เลยครับ

## <u>คอลัมม์ที่ 2 Expedited</u>

เป็นการส่งแบบที่ใช้บริการของ EMS / FedEx / DHL หากคุณมีบริการจัดส่งสินค้าให้ลูกค้าในรูปแบบนี้ ควร เปรียบเทียบและศึกษาค่าจัดส่งให้ดี (ไม่งั้นอาจขาดทุนจากค่าขนส่งได้)

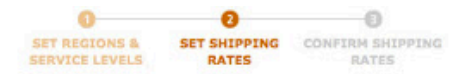

#### Set Your Shipping Rates

Set Your Shipping Rates If you don't see the Region or Service level you want to set a rate for, click Back and then select the Region or Service level. Learn more.

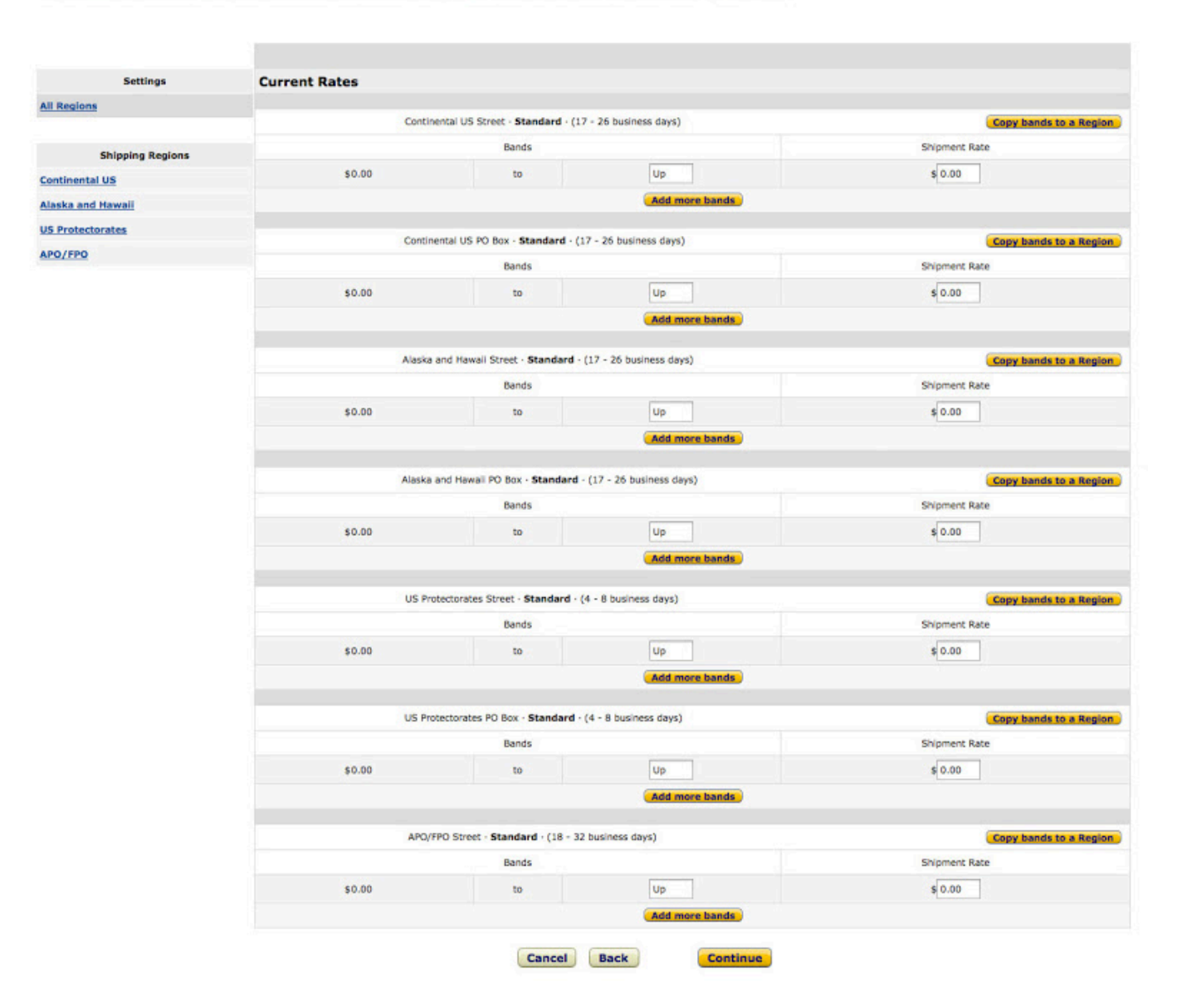

การตั้งค่าส่งตามช่วงราคา สามารถเริ่มได้โดยคลิกที่ 🦳 🤼 Add more bands เพื่อเพิ่ม ช่วงราคา

โดยคุณสามารถคัดลอกข้อมูลไปในพื้นที่อื่นๆ ได้ ดังนั้น หากเรายึดค่าจัดส่งจากไทยไปอเมริกา ว่าเป็นค่าส่งที่แพง ที่สุด เราก็สามารถใช้ค่าดังกล่าวเป็นตัวตั้ง จากนั้นก็ทำการคัดลอกไปยังเขตพื้นที่จัดส่งอื่นๆ

| Contine | ntal US Street · Standard · (17 | 7 - 26 business days) | Copy bands to a Region |
|---------|---------------------------------|-----------------------|------------------------|
|         | Bands                           | Shipment Rate         |                        |
| \$0.00  | to                              | Up                    | \$ 0.00                |
| \$      | to                              | \$                    | s                      |
| \$      | to                              | \$                    | \$                     |
| \$      | to                              | s                     | \$                     |
| \$      | to                              | s                     | \$                     |
| s       | to                              | s                     | s                      |

| urrent Rates |                                       |                     |                        |  |
|--------------|---------------------------------------|---------------------|------------------------|--|
| Continent    | tal US Street · <b>Standard</b> · (17 | - 26 business days) | Copy bands to a Region |  |
|              | Bands                                 |                     | Shipment Rate          |  |
| \$0.00       | to                                    | 50.00               | \$1.00                 |  |
| \$50.01      | to                                    | \$100.00            | \$2.00                 |  |
| \$100.01     | to                                    | \$200.00            | \$3.00                 |  |
| \$200.01     | to                                    | \$300.00            | \$4.00                 |  |
| \$300.01     | to                                    | \$400.00            | \$5.00                 |  |
| \$400.01     | to                                    | \$Up                | \$6.00                 |  |

## ตัวอย่าง การตั้งค่าจัดส่งตามช่วงของราคาสินค้า

เมื่อตั้งค่าต่างๆ ได้ตามต้องการแล้ว (ยึดอเมริกาเป็นหลัก) เราก็ทำการคัดลอกค่าดังกล่าวไปยังพื้นที่จัดส่งอื่นๆ ได้ เลย ด้วยการคลิกที่ปุ่ม Copy bands to a Region

#### Set Your Shipping Rates

Set Your Shipping Rates If you don't see the Region or Service level you want to set a rate for, click Back and then select the Region or Service level. Learn more,

| Copy What?<br>Bands only<br>Bands and Rates |          | Co<br>Sta<br>V<br>V<br>V | by To<br>Indard Settings:<br>Continental US<br>Alaska and Hawaii<br>US Protectorates<br>APO/FPO |         |
|---------------------------------------------|----------|--------------------------|-------------------------------------------------------------------------------------------------|---------|
|                                             |          | Contin                   | ental US Street · Standard · (17 · 26 business                                                  | days)   |
|                                             |          | Bands                    | Shipment Rate                                                                                   |         |
|                                             | \$0.00   | to                       | 50.00                                                                                           | \$ 1.00 |
|                                             | \$50.01  | to                       | \$ 100.00                                                                                       | \$ 2.00 |
|                                             | \$100.01 | to                       | \$ 200.00                                                                                       | \$ 3.00 |
|                                             | \$200.01 | to                       | \$ 300.00                                                                                       | \$ 4.00 |
|                                             | \$300.01 | to                       | \$ 400.00                                                                                       | \$ 5.00 |
|                                             | \$400.01 | to                       | \$ Up                                                                                           | \$ 6.00 |
|                                             |          |                          | Add more bands                                                                                  |         |
|                                             |          | Cancel                   | Copy and Continue                                                                               |         |

### Copy What?

- Bands only คัดลอกเฉพาะช่วงราคาของสินค้า
- Bands and Rate เพื่อคัดลอกทั้งช่วงราคาสินค้า และค่าจัดส่งด้วย

ช่อง Copy To เลือกโซน ที่อยากให้ช่วงราคาและค่าส่งเท่ากัน (เลือกทุกช่อง ถ้าอยากให้ค่าส่งทุกโซนเท่ากันหมด)

จากนั้น กดปุ่ม Copy and Continue ระบบจะพากลับมาหน้าก่อนหน้านี้ โดยช่วงราคาและค่าส่ง จะเหมือนกันหมด ช่องที่เปลี่ยนเป็นสีเหลือง เพื่อแสดงว่า ค่าเหล่านี้มีการเปลี่ยนแปลง

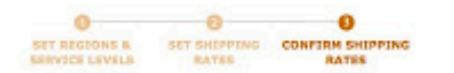

T Home Logo

Confirm Your Changes Please confirm your new Races. Blue bold text centers a change to your current settings. The races will go live approximately 4 hours after you centime them. <u>Learn more</u>.

| Seconda          | current kates |            |                                                |               |  |  |  |  |
|------------------|---------------|------------|------------------------------------------------|---------------|--|--|--|--|
| lona             |               | Contine    | ental US Street - Standard - (17 - 36 besidens | 4898)         |  |  |  |  |
|                  |               | Banda      |                                                | Shipment Rate |  |  |  |  |
| Shipping Regions | \$0.00        | to         | \$100.00                                       | 81.00         |  |  |  |  |
| Unental US       | \$100.01      | 10         | 1200.00                                        | \$2.00        |  |  |  |  |
| ke and Hewall    | 1100.01       |            | 1000 000                                       |               |  |  |  |  |
| Protectorates    | 100.01        |            | 100.00                                         |               |  |  |  |  |
| /#99             | 100.01        |            | 10000                                          |               |  |  |  |  |
|                  | 1400.01       |            | цр                                             | \$2.00        |  |  |  |  |
|                  |               | Contine    | ntal US PO Box - Standard - (17 - 26 business  | dinys)        |  |  |  |  |
|                  |               | Bands      |                                                | Shipment Rate |  |  |  |  |
|                  | \$0.00        | to         | \$100.00                                       | \$1.00        |  |  |  |  |
|                  | \$100.01      | to         | \$200.00                                       | \$2.00        |  |  |  |  |
|                  | \$200.01      | to         | \$300.00                                       | \$3.00        |  |  |  |  |
|                  | \$300.01      | to         | \$400.00                                       | \$4.00        |  |  |  |  |
|                  | \$400.01      | to         | Up                                             | \$5.00        |  |  |  |  |
|                  |               |            |                                                |               |  |  |  |  |
|                  |               | Alesko e   | nd Havail Street - Standard - (17 - 26 busines | a deys)       |  |  |  |  |
|                  |               | Bands      |                                                | Shipment Rate |  |  |  |  |
|                  | \$0.00        | to         | \$100.00                                       | \$1.00        |  |  |  |  |
|                  | \$100.01      | to         | \$200.00                                       | \$2.00        |  |  |  |  |
|                  | \$200.01      | to         | \$300.00                                       | \$3.00        |  |  |  |  |
|                  | \$300.01      | to         | \$400.00                                       | \$4.00        |  |  |  |  |
|                  | \$400.01      | to         | Up                                             | \$5.00        |  |  |  |  |
|                  |               |            |                                                |               |  |  |  |  |
|                  |               | Alatika ar | d Hawaii PO Box - Standard - (17 - 26 busines  | 15 (\$1695)   |  |  |  |  |
|                  |               | Bands      |                                                | Shipment Rate |  |  |  |  |
|                  | \$0.50        | 10         | \$100.00                                       | \$1.00        |  |  |  |  |
|                  | \$100.01      | to         | \$209.00                                       | \$2.00        |  |  |  |  |
|                  | \$200.01      | to         | \$300.00                                       | \$2.00        |  |  |  |  |
|                  | \$300.01      | to         | \$400.00                                       | \$4.00        |  |  |  |  |
|                  | \$400.01      | to         | up                                             | \$5.00        |  |  |  |  |
|                  |               |            |                                                |               |  |  |  |  |
|                  |               | Lo Pro     | RECORDER SCHOOL - STREEBING - (4 - E CURINERS) | cetal         |  |  |  |  |
|                  |               | Danca      | 1100.00                                        | STOTET AND    |  |  |  |  |
|                  | \$0.00        | 50         | \$100.00                                       | \$1.00        |  |  |  |  |
|                  | \$100.01      | to         | \$200.00                                       | \$2.00        |  |  |  |  |
|                  | \$200.01      | to         | \$300.00                                       | \$3.00        |  |  |  |  |
|                  | \$300.01      | to         | \$400.00                                       | \$4.00        |  |  |  |  |
|                  | \$400.01      | to         | Up                                             | \$5.00        |  |  |  |  |
|                  |               | US Prot    | tectorates PD Box - Standard - (4 - 8 business | days)         |  |  |  |  |
|                  |               | Banda      |                                                | Shipment Rate |  |  |  |  |
|                  | \$0.00        | to         | \$100.00                                       | \$1.00        |  |  |  |  |
|                  | \$100.01      | to         | \$200.00                                       | \$2.00        |  |  |  |  |
|                  | \$200.01      | to         | \$300.00                                       | \$3.00        |  |  |  |  |
|                  | \$200.01      | to         | \$400.00                                       | 14.00         |  |  |  |  |
|                  | 5400.01       | to         | Up.                                            | 15.00         |  |  |  |  |
|                  | 210.01        |            |                                                | \$2.00        |  |  |  |  |
|                  |               | APO        | WPO Street · Standard · (18 · 32 business day  | nl            |  |  |  |  |
|                  |               | Bands      |                                                | Shipmont Rate |  |  |  |  |
|                  | \$0.00        | 10         | \$100.00                                       | \$1.00        |  |  |  |  |
|                  | \$100.01      | 10         | \$200.00                                       | \$2.00        |  |  |  |  |
|                  | \$200.01      | to         | \$300.00                                       | \$3.00        |  |  |  |  |
|                  |               |            |                                                |               |  |  |  |  |
|                  | \$300.01      | 60         | \$400.00                                       | \$4.00        |  |  |  |  |

### **Shipping Model : Per Item/Weight – Based**

|                                                                                | SET SHIPPING<br>MODEL | 2<br>SET REGIONS &<br>SERVICE LEVELS                                                                          | SET SHIPPING<br>RATES                                 | CONFIRM SHIPPING<br>RATES                                                |                                                        |
|--------------------------------------------------------------------------------|-----------------------|----------------------------------------------------------------------------------------------------|-------------------------------------------------------|--------------------------------------------------------------------------|--------------------------------------------------------|
| Set Shipping Model                                                             |                       |                                                                                                    |                                                       |                                                                          |                                                        |
| Choose the shipping model that best suits your needs $\underline{Learn}$ more. |                       |                                                                                                    |                                                       |                                                                          |                                                        |
|                                                                                | Shipping Model:       | <ul> <li>Price Banded<br/>Shipping rate is det</li> <li>Per Item/Weight-I<br/>Shipping rate includ</li> </ul> | ermined by the total<br>Based<br>es a fixed charge pe | cost of the order ( <u>Learn more</u><br>r order, plus an additional cha | .)<br>rge per item or per pound ( <u>Learn more.</u> ) |
|                                                                                |                       | Cancel                                                                                                    | Continue                                              |                                                                          |                                                        |

หลักจากที่คุณได้เลือกตั้งค่ารูปแบบการจัดส่งเป็นแบบ Per Item / Weight – Based แล้ว หน้าแรกของการตั้งค่าจะ เหมือนกับอีกรูปแบบหนึ่ง โดยให้คุณกำหนดเขตพื้นที่ที่คุณสามารถจัดส่งได้จริง

| 0              | 0            | 0                |
|----------------|--------------|------------------|
| SET REGIONS &  | SET SHIPPING | CONFIRM SHIPPING |
| SERVICE LEVELS | RATES        | RATES            |

#### Select the Regions and Service Levels You Support

Check marks indicate the Regions and Service Levels You Support. Learn more

|                           | Standard                | Expedited            | Two-Day         | One-Day  |
|---------------------------|-------------------------|----------------------|-----------------|----------|
| ontinental US Street      | 🗹 17 - 26 business days | 1 - 3 business days  | 2 business days | 24 hours |
| Continental US PO Box     | 17 - 26 business days   | 1 - 3 business days  |                 |          |
| laska and Hawaii Street   | 17 - 26 business days   | 1 - 3 business days  |                 |          |
| laska and Hawaii PO Box   | 17 - 26 business days   | 1 - 3 business days  |                 |          |
| IS Protectorates Street   | 4 - 8 business days     | 2 - 4 business days  |                 |          |
| IS Protectorates PO Box   | 4 - 8 business days     | 2 - 4 business days  |                 |          |
| PO/FPO Street             | 18 - 32 business days   | 8 - 16 business days |                 |          |
| PO/FPO PO Box             | 18 - 32 business days   | B - 16 business days |                 |          |
| anada                     | 5 - 10 business days    | 2 - 4 business days  |                 |          |
| urope                     | 10 - 20 business days   | 2 - 4 business days  |                 |          |
| sia                       | 10 - 16 business days   | 2 - 5 business days  |                 |          |
| utside US, Eur., CA, Asia | 10 - 20 business days   | 2 - 5 business days  |                 |          |

| egion Key                  |                                                                                                    |
|----------------------------|----------------------------------------------------------------------------------------------------|
| Iontinental US             | Continental US states not including Alaska and Hawali                                                                                                    |
| leska Hawali               | Alexika and Hawali                                                                                                    |
| S Protectorates            | American Samoa, Guam, Marshall Islanda, Federated States of Micronesia, Northern Mariana Islanda, Palau, Puerto Rico, end the Virgin Islanda (U.S.)                                                                                                    |
| PO/FPO                     | Army Post Office and Fleet Post Office                                                                                                    |
| aneda                      | Canada                                                                                                    |
| urope                      | Albanis, Andorra, Austria, Belarus, Belgium, Bosnia-Herzegovina, Bulgaria, Oroatia, Cyprux, Czech Republic, Denmark, Estonia, Farse Islanda, Finland, France, Georgie, Germany, Gibraitar, Greece, Greenland,<br>Guermay, Holy See, Hungery, Lesland, Tinland, Tarael, Tale Of Nan, Talay, Tan Mayeer Ta, Tarney, Koscevia, Javia, Lichtminiein, Litturnia, Lucembourg, Netocoria, Meata, Nonaca, Montenigno, the Netherlanda,<br>Norway, Peland, Netrugan, Romanie, Rassia, San Marino, Rapublic of Serbaids, Simirey, Koscevia, Sendor, Simireriand, Torky, Uteriand, United Kingdam and Negadavia |
| sia                        | Australia, Bengladesh, Bhutan, Brunel Dacussalam, Cambodia, China, Christmas Island, Cook Islands, East Timor, Fiji, French Polynesia, Hong Kong, India, Indonesia, Japan, Kritbati, Lao Pespie's Democratic Rep.,<br>Macau, Madyves, Modyves, Mongulia, Myanmar, Mauru, Nepal, New Caledonia, New Zealand, Nive, Papua New Guines, Fhilippines, Samoa, Singapore, Solsmon Islands, South Kones, Sri Lanka, Talwan, Thailand,<br>Tonga, Tvolu, Venualu and Vietnam                                                                                                    |
| lutside US, Eur., CA, Asia | Argentina, Brasil, Casta Rica, Mexico, South Africa                                                                                                    |
|                            |                                                                                                    |

## จากนั้น

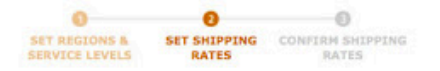

#### Set Your Shipping Rates

hipping Rates If you don't see the Region or Service level you want to set a rate for, dick Back and then select the Region or Service level. Learn more,

| Edit Rates               |                    |                       |                      |                 |          |
|--------------------------|--------------------|-----------------------|----------------------|-----------------|----------|
| Standard Chicolog Pater  | Pate Components    |                       | Service Levels       |                 |          |
| Standard Shipping Rates  | Rate Components    | Standard              | Expedited            | Two-Day         | One-Day  |
| Continental US Street    | ETA                | 17 - 26 business days | 1 - 3 business days  | 2 business days | 24 hours |
|                          | per Weight (ibs)   | \$ 0.50               |                      |                 |          |
|                          | per Shipment       | \$ 4.49               |                      |                 |          |
| Continental US PO Box    | ETA                | 17 - 26 business days | 1 - 3 business days  |                 |          |
|                          | per Weight (ibs) 🛟 | \$ 0.50               |                      |                 |          |
|                          | per Shipment       | \$ 4.49               |                      |                 |          |
| Alaska and Hawaii Street | ETA                | 17 - 26 business days | 1 - 3 business days  |                 |          |
|                          | per Weight (ibs)   | \$ 0.50               |                      | ***             |          |
|                          | per Shipment       | \$ 4.49               |                      |                 |          |
| Alaska and Hawaii PO Box | ETA                | 17 - 26 business days | 1 - 3 business days  |                 |          |
|                          | per Weight (ibs)   | \$ 0.50               |                      |                 |          |
|                          | per Shipment       | \$ 4.49               |                      |                 |          |
| US Protectorates Street  | ETA                | 4 - 8 business days   | 2 - 4 business days  |                 |          |
|                          | per Weight (ibs)   | \$ 0.50               |                      |                 |          |
|                          | per Shipment       | \$ 4.49               |                      |                 |          |
| US Protectorates PO Box  | ETA                | 4 - 8 business days   | 2 - 4 business days  |                 |          |
|                          | per Weight (lbs)   | \$ 0.50               |                      |                 |          |
|                          | per Shipment       | \$ 4.49               |                      |                 |          |
| APO/FPO Street           | ETA                | 18 - 32 business days | 8 - 16 business days |                 |          |
|                          | per Weight (lbs)   | \$ 0.50               |                      |                 |          |
|                          | per Shipment       | \$ 4.49               |                      | 1 and 1         |          |

Cancel Back

Continue

#### Region Key Continental US Alaska Hawaii US Protectorate

Continental US states not including Alaska and Hawaii

Continental US states not including Alaska and Hawali Alaska and Hawali Ammican Samaa, Guarn, Manshall Islanda, Federated States of Micronesia, Northern Mariana Islanda, Palau, Puerto Rico, and the Virgin Islands (U.S.) Army Post Office and Fleet Post Office Caneda

Canada Abania, Andorra, Austria, Belarus, Belgium, Bosnia-Herzegovina, Bulgaria, Croatia, Cyprus, Czech Republic, Denmark, Estonia, Fane Islands, Finland, France, Georgia, Germany, Gibraltar, Greece, Greenland, Guerney, Holy See, Hungary, Celend, Ineland, Israel, Lise Of Man, Italy, Jan Nayen Ita, Jersey, Kossvo, Laivia, Liochtenstein, Libbunia, Luxembourg, Macedonia, Malta, Monaco, Mentengro, the Netherlands, Novaezo Polence Dentural Emotical Emotical Contaction of Contaction Contactions Contactions Contactions and Yungelia.

re nome . Log

การตั้งราคา เราสามารถใส่ค่าได้ 2 ช่อง :

- ช่องบน จะให้เลือก ว่าจะคิดราคา ตามน้ำหนัก (per weight) หรือตามจำนวนชิ้น (per Item)
- ช่องล่าง per Shipment จะเป็นการค่าจัดการสินค้าต่อ 1 ออร์เดอร์

| Standard Chinning Dates | Pata Componente | Service Levels        |                     |  |  |  |  |  |
|-------------------------|-----------------|-----------------------|---------------------|--|--|--|--|--|
| Standard Shipping Rates | Rate Components | Standard              | Expedited           |  |  |  |  |  |
| Continental US Street   | ETA             | 17 - 26 business days | 1 - 3 business days |  |  |  |  |  |
|                         | per Item +      | \$ 0.00               |                     |  |  |  |  |  |
|                         | per Shipment    | \$ 4.49               |                     |  |  |  |  |  |

จากตัวอย่าง เราตั้งให้การส่งไป Continental US Street แบบ Standard ใช้เวลาประมาณ 17-26 วัน คิดค่าส่งต่อ ชิ้น (item) 0.00 เหรียญ และค่าจัดการสินค้า 4.49 เหรียญ เป็นต้น

```
ดังนั้น ค่าใช้จ่ายทั้งหมดในการซื้อสินค้าครั้งนี้ = 10.00(ค่าสินค้า) + 0.00 + 4.99 รวมเป็น 14.99 เหรียญ
และ
ถ้าสั่ง 2 ชิ้น ค่าใช้จ่ายในการสั่งครั้งนี้จะเท่ากับ = (10x2) + 0.00 + 4.99 = 24.99 เหรียญ
```

Tip : คุณสามารถนำวิธีการกำหนดราคาค่าจัดส่งสินค้า มาเป็นลูกเล่นในการตั้งราคา รวมถึงเป็นโปรโมชั่นส่งเสริม การขายในการชักชวนให้ลูกค้าสั่งซื้อจำนวนมากๆ เพื่อประหยัดค่าจัดส่งได้ การตั้งค่าจัดส่งแต่ละโซน คุณสามารถตั้งให้แตกต่างกันก็ได้ เช่น บางโซนจะใช้แบบ per Item แต่บางโซน อาจเป็น per Weight ได้ (คุณอาจสับสน หากตั้งค่าแบบละเอียดและอาจเกิดปัญหาในการจัดส่งสินค้าจริงๆ ดังนั้นการตั้งค่า เพื่อให้ง่ายต่อการจำ และง่ายในการคิดราคา น่าจะเป็นทางเลือกที่ดี)

เมื่อระบุครบแล้ว กด Continue ระบบจะสรุปให้เราดูอีกครั้ง

|                                                                            |                                                | SET REGIONS & SET SULPTING<br>SERVICE LEVELS HATES             | CONFIRM SHEPPING<br>RATES |                 |          |
|----------------------------------------------------------------------------|------------------------------------------------|----------------------------------------------------------------|---------------------------|-----------------|----------|
| Confirm Your Changes<br>Please confirm your new Rates. Blue looid text den | otes a change to your current settings. The re | oes will go live approximately 4 hours after you confirm them. | Learn more,               |                 |          |
| Current Rates                                                              |                                                |                                                                |                           |                 |          |
|                                                                            |                                                |                                                                | Service Levels            |                 |          |
| Standard Shipping Rates                                                    | Rate Components                                | Standard                                                       | Expedited                 | Two-Day         | One-Day  |
| Continental US Street                                                      | ETA                                            | 17 - 26 business days                                          | 1 - 3 business days       | 2 business days | 24 hours |
|                                                                            | per Weight (Ibs)                               | \$0.50                                                         |                           |                 |          |
|                                                                            | per Shipment                                   | \$4.49                                                         | -                         |                 |          |
| Continental US PO Box                                                      | ETA                                            | 17 - 26 business days                                          | 1 - 3 business days       |                 |          |
|                                                                            | per Weight (ibs)                               | \$0.50                                                         |                           |                 |          |
|                                                                            | per Shipment                                   | \$4.49                                                         |                           |                 |          |
| Alaska and Hawall Street                                                   | ETA                                            | 17 - 26 business days                                          | 1 - 3 business days       |                 | -        |
|                                                                            | per Weight (lbs)                               | \$0.50                                                         |                           |                 |          |
|                                                                            | per Shipment                                   | \$4.49                                                         |                           |                 | +        |
| Alaska and Hawall PO Box                                                   | ETA                                            | 17 - 26 business days                                          | 1 - 3 business days       |                 |          |
|                                                                            | per Weight (8xs)                               | \$0.50                                                         |                           |                 |          |
|                                                                            | per Shipment                                   | \$4.49                                                         |                           |                 |          |
| US Protectorates Street                                                    | ETA                                            | 4 - 8 builtess days                                            | 2 - 4 business days       |                 |          |
|                                                                            | per Weight (lbs)                               | \$0.50                                                         |                           |                 |          |
|                                                                            | per Shipment                                   | \$4.49                                                         |                           |                 |          |
| US Protectorates PO Box                                                    | FTA                                            | 4 - 8 businees days                                            | 2 - 4 business days       |                 |          |
|                                                                            | per Welcht (Bui)                               | \$0.50                                                         |                           | 1               |          |
|                                                                            | per Shamert                                    | 34.49                                                          |                           |                 |          |
| APO/FPO Street                                                             | FTA                                            | 18 - 12 haviness days                                          | R - 16 tukinest dave      | 11111<br>11111  |          |
|                                                                            | per Weicht (ibs)                               | \$0.50                                                         |                           |                 | _        |
|                                                                            | ner Stimmer                                    | 14.00                                                          |                           |                 |          |

ถ้าตรงตามที่ต้องการแล้ว คลิก "Confirm"

มาถึงส่วนสุดท้ายของการปรับตั้งค่า ก่อนเริ่มเปิดร้านขายสินค้าของคุณ

## Your Info and Policies

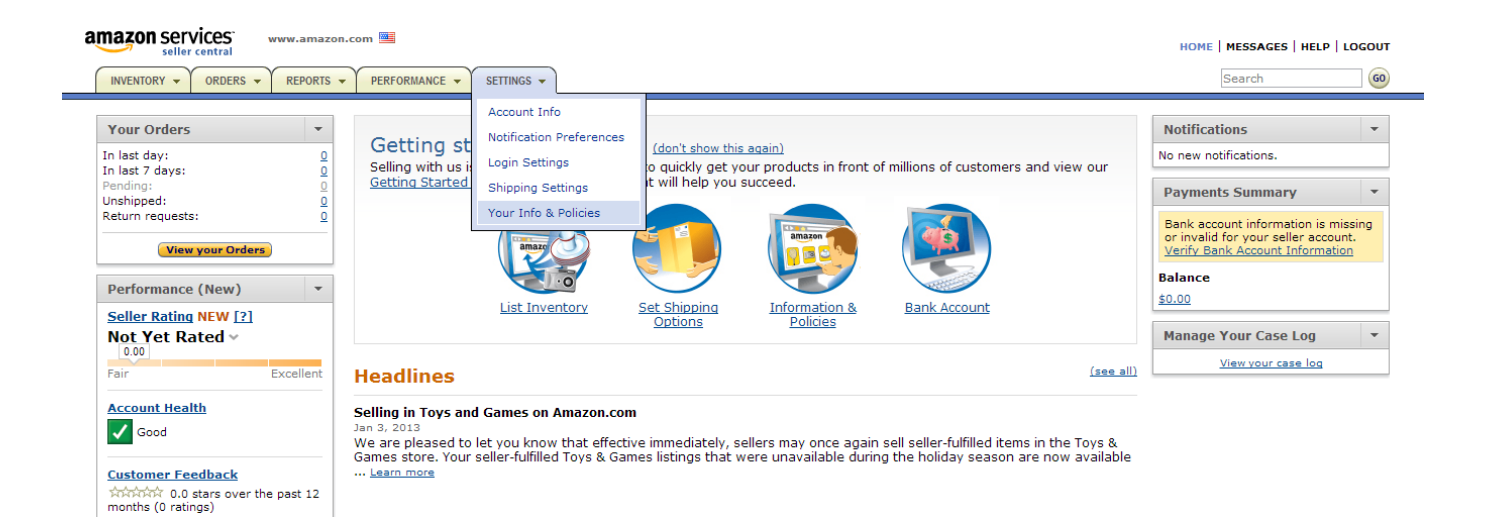

ในส่วนของ Your Information & Policies นั้นจะเป็นออกเป็นทั้งสิ้น 8 ส่วน ดังนี้

### **About Seller**

#### Your Information & Policies (Optional)

Use this page to add custom content about your business and policies to the Amazon Web site.

| Select Page to Edit                                                                   |                                                                                             |                                                  |
|---------------------------------------------------------------------------------------|---------------------------------------------------------------------------------------------|--------------------------------------------------|
| <ul> <li>About Seller</li> <li><u>Seller Logo</u></li> <li><u>Shipping</u></li> </ul> | <ul> <li><u>Privacy Policy</u></li> <li><u>Gift Services</u></li> <li><u>Tax</u></li> </ul> | Frequently Asked Questions     Custom Help Pages |

#### About Seller

The About Seller page allows you to introduce your business to your customers and build your brand. Use this section to describe how your business started, how long you've been around, what your company philosophy is, whether you have a physical store, and/or how many employees you have. Feel free to elaborate on these topics and others. Learn more

Do not include URLs or e-mail addresses on any listings, images, or supporting information, and do not hyperlink to your site from any part of the Amazon process. Any attempt to divert Amazon users to another website or sales process is prohibited. Specifically, any advertisements, marketing messages (special offers) or "calls to action" that lead, prompt, or encourage Amazon users to leave the Amazon website are prohibited.

Note: There's no need to insert customer service contact information here. We'll take care of this automatically with the information you provide in the configuration section under the Account Administration tab.

| About Seller Help | DES | SIGN | VIE | N | COD | DE VI | EW   |   |      |   |   |   |    |  | <br> |
|-------------------|-----|------|-----|---|-----|-------|------|---|------|---|---|---|----|--|------|
| (Max 10,000       | в   | I    | U   |   | ≣   | ≣     | ŧΞ   | Ξ | •    | • | © | ® | тм |  |      |
| characters)       |     |      |     |   |     |       |      |   |      |   |   |   |    |  | 1    |
|                   |     |      |     |   |     |       |      |   |      |   |   |   |    |  |      |
|                   |     |      |     |   |     |       |      |   |      |   |   |   |    |  |      |
|                   |     |      |     |   |     |       |      |   |      |   |   |   |    |  |      |
|                   |     |      |     |   |     |       |      |   |      |   |   |   |    |  |      |
|                   |     |      |     |   |     |       |      |   |      |   |   |   |    |  |      |
|                   |     |      |     |   |     |       |      |   |      |   |   |   |    |  |      |
|                   |     |      |     |   |     |       |      |   |      |   |   |   |    |  |      |
|                   |     |      |     |   |     | Ca    | ncel |   | Save |   |   |   |    |  |      |

คุณสามาถเขียนเกี่ยวกับแบรนด์หรือสินค้าของคุณ เพื่อสร้างความเข้าใจรวมถึงสร้างภาพลักษณ์ให้กับสินค้าและ ร้านค้าของคุณ โดยสามารถใช้โค๊ด HTML ได้ (แต่อย่าเสี่ยงทำเป็นลิงค์ออกไปนอกเว็บ Amazon เด็ดขาด)

ดูตัวอย่างได้ที่ <u>http://www.amazonservices.com/content/case\_studies.htm/</u>

### **Seller Logo**

ให้คุณสามารถใส่โลโก้ของร้าน โดยขนาดที่ระบุคือ 120 x 30 pixel

#### Your Information & Policies (Optional)

Use this page to add custom content about your business and policies to the Amazon Web site.

| Select Page to Edit                                         |                                                                   |                                                  |
|-------------------------------------------------------------|-------------------------------------------------------------------|--------------------------------------------------|
| • <u>About Seller</u><br>• Seller Logo<br>• <u>Shipping</u> | • <u>Privacy Policy</u><br>• <u>Gift Services</u><br>• <u>Tax</u> | Frequently Asked Questions     Custom Help Pages |

### Company Logo (Optional)

Do not include URLs or e-mail addresses on any listings, images, or supporting information, and do not hyperlink to your site from any part of the Amazon process. Any attempt to divert Amazon users to another website or sales process is prohibited. Specifically, any advertisements, marketing messages (special offers) or "calls to action" that lead, prompt, or encourage Amazon users to leave the Amazon website are prohibited.

| Image<br>Location: | Browse Upload                                                                                                    |
|--------------------|----------------------------------------------------------------------------------------------------|
| Seller<br>Logo:    |                                                                                                    |
| Note: L            | .ogo images must be 120 pixels wide by 30 pixels tall, and they must have no animation. Image files should be in .jpg or .glf format. |

### Shipping

เป็นส่วนที่เราสามารถเขียนคำอธิบายเพิ่มเติมเกี่ยวกับการจัดส่งสินค้าของคุณ เพื่อให้ลูกค้าเข้าใจถึงกระบวนการ และนโยบายในการจัดส่งสินค้าของคุณ

#### Shipping

We've provided two sections for communicating your shipping information. In the first, Shipping Policies Help Content, please detail your general shipping policies, including when you ship merchandise and the carriers you use. For example, you might want to indicate that you always ship the business day following the receipt of an order. You also might want to indicate that you only ship UPS and cannot accommodate orders to post office boxes or APO/FPO addresses.

In the second section, Shipping Rates Help Content, please carefully describe your shipping rates. Be sure to include information about the regions (e.g., continental U.S., Alaska and Hawaii, U.S. protectorates, international destinations, etc.) and shipping speeds (e.g., standard and expedited) you support, and the shipping rates for each of the regions and speeds. Additionally, please note any product-line-specific exceptions to your rates, if applicable. Learn more

Note: The best way to avoid disappointed buyers is to set expectations and meet them. Clearly let buyers know how often orders are processed, how frequently you ship, the carriers you use, and how to contact you with shipping related questions. Buyers will be disappointed if their item arrives late or the item is damaged; this can lead to negative feedback, refunds, or A-to-z Guarantee claims, all of which may have negative consequences to your account.

| Shipping Policies Help Content: | DES | SIGN | VIE      | w | СО  | DE V | IEW |     |     |    |   |   |   |    |
|---------------------------------|-----|------|----------|---|-----|------|-----|-----|-----|----|---|---|---|----|
| (Max 10,000 characters)         | в   | I    | <u>u</u> | ≣ | ≣   | ≡    | ŧΞ  | E   | €≡  | ŧ  |   | 0 | 6 | тм |
|                                 |     |      |          |   |     |      |     |     |     |    |   |   |   |    |
|                                 |     |      |          |   |     |      |     |     |     |    |   |   |   |    |
|                                 |     |      |          |   |     |      |     |     |     |    |   |   |   |    |
|                                 |     |      |          |   |     |      |     |     |     |    |   |   |   |    |
|                                 |     |      |          |   |     |      |     |     |     |    |   |   |   |    |
|                                 |     |      |          |   |     |      |     |     |     |    |   |   |   |    |
|                                 |     |      |          |   |     |      |     |     |     |    |   |   |   |    |
| Shipping Rates Help Content:    | DEC |      | VIE      |   | 0   |      | TEM | ~   |     |    |   |   |   |    |
| (Max 10,000 characters)         | B   |      | VIE II   |   | =   | =    | 1EW | :=  |     |    |   | 0 | 0 | TH |
|                                 | ~   | 1    | ⊻        | - | -   |      | 3-  | •   | -7- | =7 | - | 9 |   |    |
|                                 |     |      |          |   |     |      |     |     |     |    |   |   |   |    |
|                                 |     |      |          |   |     |      |     |     |     |    |   |   |   |    |
|                                 |     |      |          |   |     |      |     |     |     |    |   |   |   |    |
|                                 |     |      |          |   |     |      |     |     |     |    |   |   |   |    |
|                                 |     |      |          |   |     |      |     |     |     |    |   |   |   |    |
|                                 |     |      |          |   |     |      |     |     |     |    |   |   |   |    |
|                                 |     |      |          |   |     |      |     |     |     |    |   |   |   |    |
|                                 |     |      |          |   | Can | cel  |     | Sav | e   |    |   |   |   |    |

## **Privacy Policy**

ส่วนนี้จะให้คุณบอกถึงเงื่อนไข และนโยบายความปลอดภัยที่คุณมีให้กับลูกค้าของคุณ

ดูตัวอย่างและทดลองสร้างแบบคร่าวๆ ได้ที่ <u>http://www.serprank.com/privacy-policy-generator/</u>

### **Gift Services**

เป็นบริการเสริมในรูปแบบของการห่อของขวัญ และจัดส่งไปให้คนรับ บริการเสริมแบบนี้สามารถช่วยเพิ่มยอดขาย ในช่วงเทศกาลได้เป็นอย่างดี แต่ถ้าไม่มีบริการในส่วนนี้ก็ควรบอกลูกค้าไปด้วยว่า ขณะนี้เรายังไม่มีบริการดังกล่าว

| seller central www.amazon.com 🗏                                                                            | HOME   MESSAGES   HELP   LOGOUT    |
|----------------------------------------------------------------------------------------------------|------------------------------------|
| INVENTORY - ORDERS - REPORTS - PERFORMANCE - SETTINGS -                                                    | Search                             |
| Gift Options<br>Use this page to configure your gift-messaging and gift-wrap settings. <u>Learn more</u> . |                                    |
| Gift Messaging                                                                                             | Edit                               |
| Gift Messaging Service:                                                                                    | Enabled for Individual Order Items |
|                                                                                                    |                                    |
| Gift-Wrap                                                                                                  | Edit                               |
| Gift-Wrap Service:                                                                                         | Disabled                           |
|                                                                                                    |                                    |
| Gift Messaging                                                                                             | Edit                               |
| Maximum Gift Message Length:                                                                               | 120 characters                     |
| Maximum Lines in Gift Message:                                                                             | 5 lines                            |

### Тах

หากสินค้าของคุณไม่มีภาษีก็ระบุไปว่าไม่มีภาษี แต่แนะนำว่าควรระบุเพิ่มเติมเกี่ยวกับนโยบายภาษีของคุณด้วย เช่น "สำหรับบางประเทศที่มีภาษีนำเข้า ผู้ซื้อจะเป็นผู้รับผิดชอบเองในทุกกรณี"

#### Tax & Duties

Customers in Custom-strict countries please contact us for detail on our policy. If you have instruction on how your package should be labeled accordance to your country's procedure. Customer responds for tax or duties if there's any.

## **Frequently Asked Questions**

ให้คุณเพิ่มคำถามที่พบบ่อยเกี่ยวกับสินค้าและร้านค้าของคุณ หรืออาจะบอกเล่าเรื่องสำคัญๆ เกี่ยวกับที่มาของ สินค้าที่คุณจำหน่าย เพื่อเพิ่มความน่าเชื่อถือให้กับสินค้าและแบรนด์ของคุณ

## **Custom Help Page**

เป็นพื้นที่ที่ amazon ก็คุณสามารถสร้างหน้าส่วนตัวนอกเหนือจากที่มีอยู่ขึ้นมาได้เอง ต้องการอธิบายอะไรเพิ่ม ก็ สร้างได้ที่หน้านี้ครับ

| Create a New Custom Help Page<br>You may wish to include a custom help page to provide additional information to the | your customers.       |           |         |      |  |
|----------------------------------------------------------------------------------------------------|-----------------------|-----------|---------|------|--|
| Custom Help Page Title:<br>Examples: Sizing Information; Assembly Instructions                                       |                       |           |         |      |  |
| Custom Help Page Body:<br>(Max 10.000 characters)                                                                    | DESIGN VIEW           | CODE VIEW |         |      |  |
|                                                                                                    | B <i>I</i> <u>U</u> ≣ | = = j=    | ē 🗖 © ( | ® тм |  |
|                                                                                                    |                       |           |         |      |  |
|                                                                                                    |                       |           |         |      |  |
|                                                                                                    |                       |           |         |      |  |
|                                                                                                    |                       |           |         |      |  |
|                                                                                                    |                       |           |         |      |  |
|                                                                                                    |                       |           |         |      |  |
|                                                                                                    | Colort/Unland T       |           |         |      |  |
| Custom Help Page Image:                                                                                              | Select/Upload 1       | mage      |         |      |  |
| Image Preview:                                                                                                    |                       |           |         |      |  |
|                                                                                                    | Cancel                | Save      |         |      |  |

ในส่วนของ Your Information & Policies นั้นมีส่วนช่วยในการสร้างความน่าเชื่อถือให้กับผู้ขายเป็นอย่างมาก โดยเฉพาะสินค้าที่ไม่ได้อยู่ในประเทศอเมริกาหรือไม่ได้ใช้บริการ FBA ของ amazon

## เปิดตัวสินค้าชิ้นแรก

การลงประกาศขายสินค้ากับ amazon นั้นสามารถทำได้ 2 ช่องทาง คือ ผ่านปุ่ม Add Product โดยเป็นการเพิ่ม สินค้าที่ละชิ้น และระบบ Inventory File ในกรณีที่คุณมีสินค้าจำนวนมากและต้องการเพิ่มสินค้าแบบรวดเร็ว ซึ่ง amazon จะมี Template ที่อยู่ในรูป Excel file (.CSV) ให้คุณสามารถกรอกข้อมูลสินค้า จากนั้น Upload ไฟล์เข้า ระบบ เพื่อเพิ่มสินค้าเข้าไปในร้านของคุณ

### Add a Product

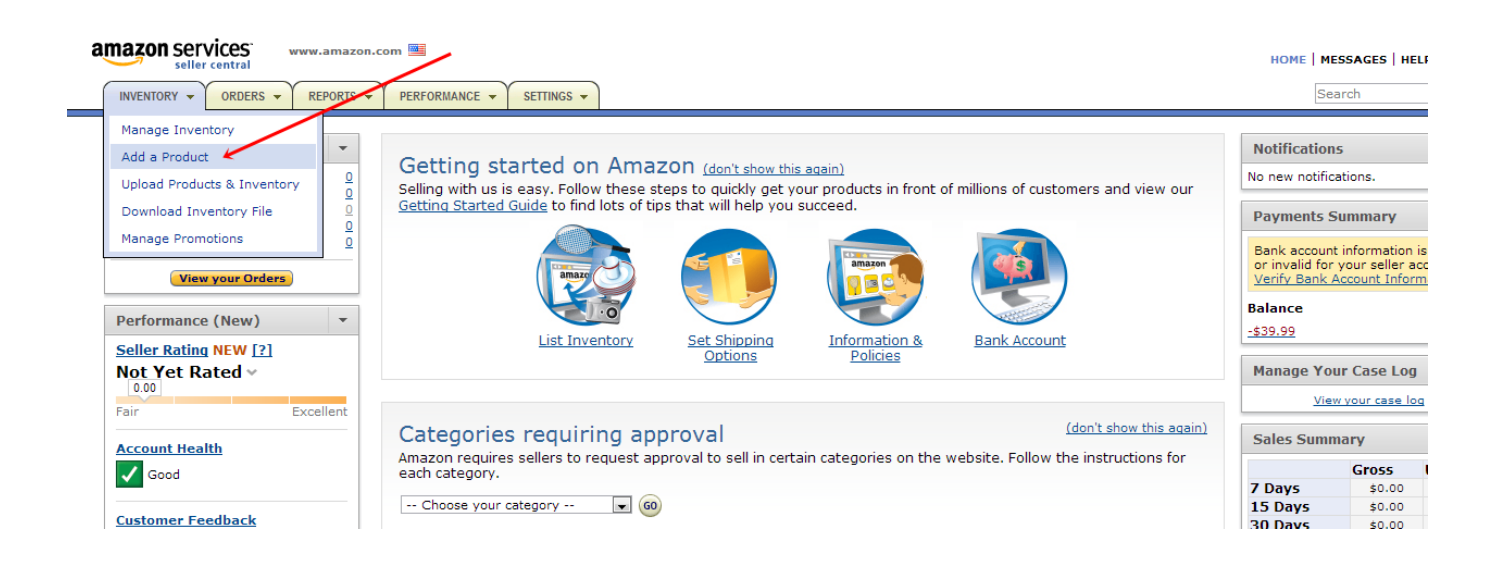

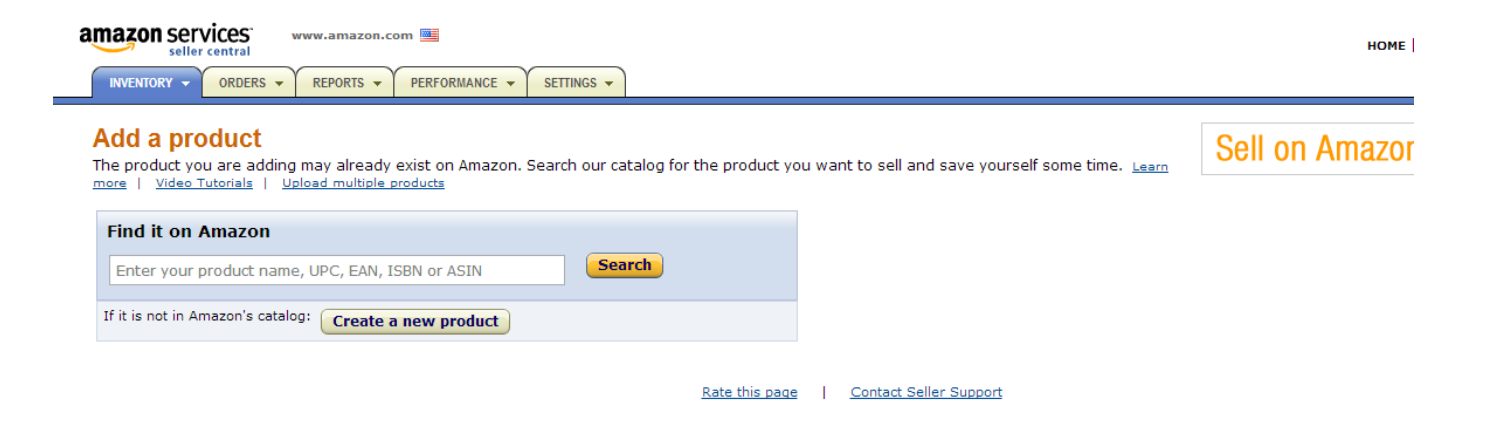

หากคุณต้องการขายสินค้าที่มีผู้จำหน่ายอยู่แล้ว สามารถค้นหาสินค้านั้น โดยการระบุชื่อสินค้า, หมายเลข UPC,

EAN, ISBN หรือ ASIN แล้วกดปุ่ม "Search"

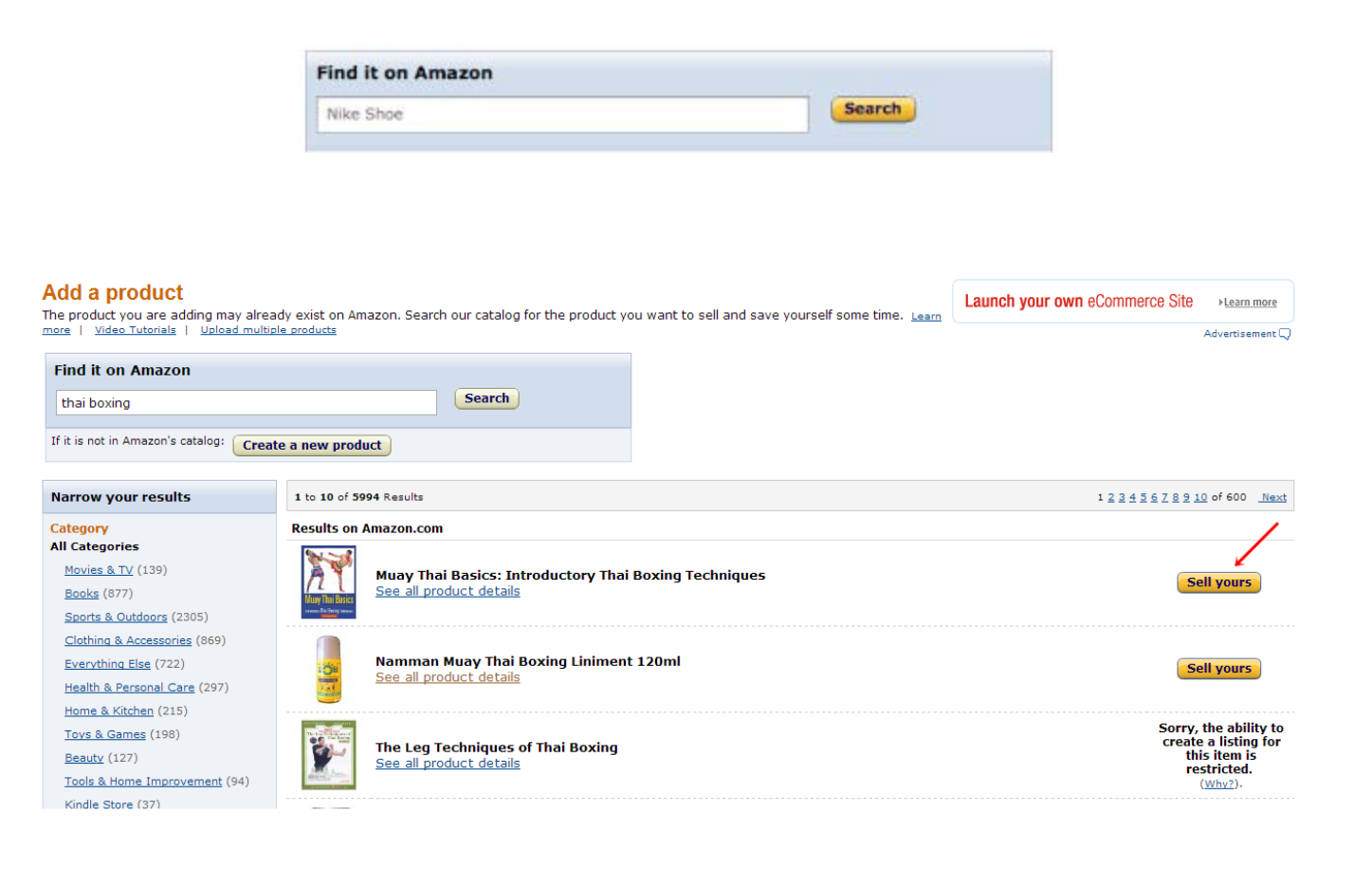

หากมีสินค้าเช่นเดียวกับที่คุณต้องการขายอยู่ คุณสามารถร่วมขายสินค้าชิ้นนี้กับ ผู้ขายท่านอื่น ที่ได้ลงประกาศขาย สินค้าชิ้นนั้นๆ ไปก่อนหน้าแล้ว (แต่คุณจะไม่สามารถระบุรายละเอียดในส่วนต่างๆ ได้ทั้งหมด มีเพียงส่วนของ ราคา และ จำนวน เท่านั้นที่คุณสามารถเปลี่ยนแปลงได้)

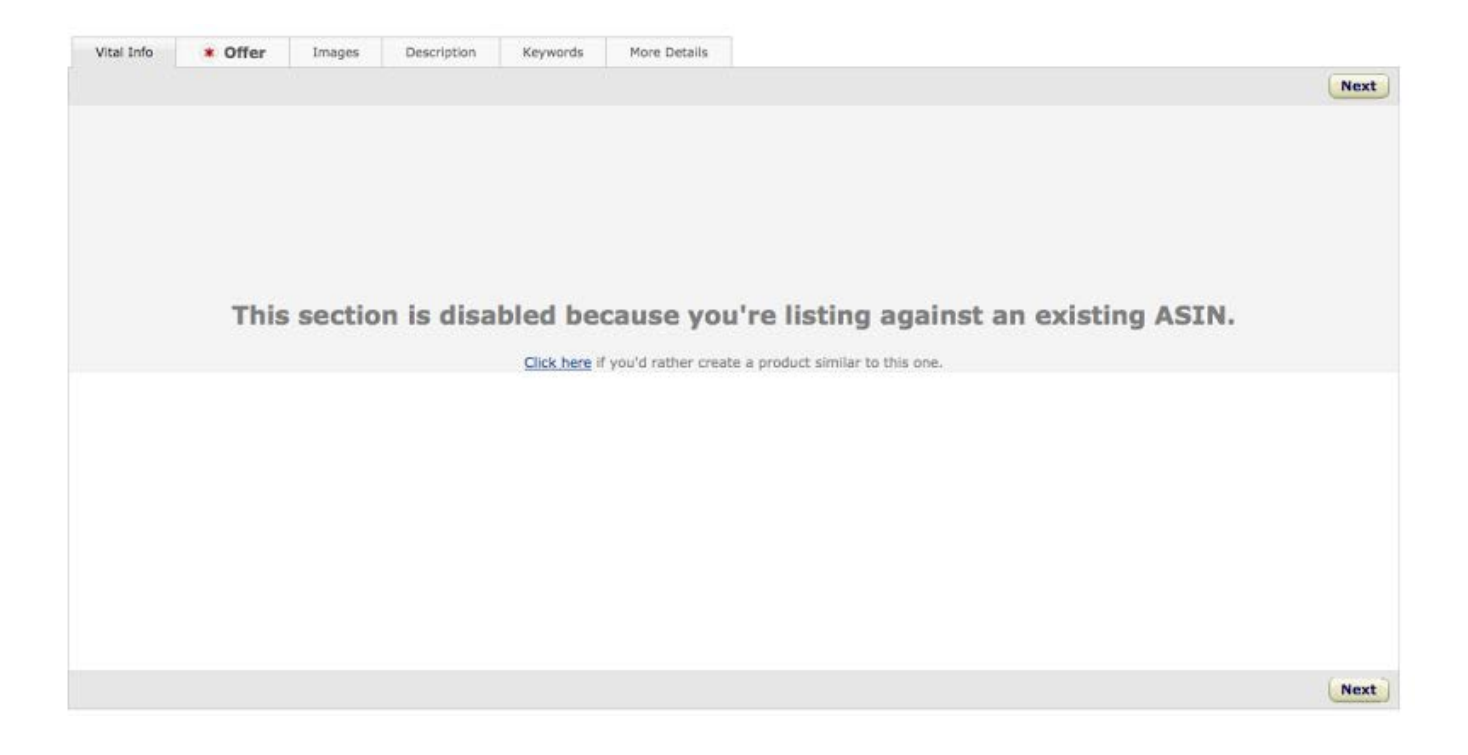

## โดยที่สินค้าที่คุณร่วมลงขายไปนั้นจะแสดงในส่วนของ Buy Box เป็นทางเลือกให้กับผู้ซื้อ

| Muay I                     | nai Basics: Introductory Thai B                      | foxing Techniques (Paperback)                                                                                                    | Price at a Glance                 |
|----------------------------|------------------------------------------------------|----------------------------------------------------------------------------------------------------|-----------------------------------|
| by Christo                 | ph Delp                                              | L                                                                                                    | ist Price: <del>\$22.95</del>     |
|                            | 1                                                    |                                                                                                    | Used: from \$8.67                 |
| A Keturn t                 |                                                      | New: from \$9.95                                                                                                    |                                   |
| Muay Thai Basics Always pa | y through Amazon.com's Shopping Cart                 | or 1-Click.                                                                                                    | and to coll? Sall yours have      |
| Learn more                 | e about <u>Safe Online Shopping</u> and our <u>s</u> | afe buying guarantee.                                                                                                    | one to sent Sentyours nere        |
|                            |                                                      |                                                                                                    |                                   |
|                            | When you buy th                                      | is book now for \$8.67 and <u>sell it back</u> later for a \$1.74 Amazon.com Gift Card,                                                                                 |                                   |
|                            | i                                                    | t could cost you as little as \$6.93. <u>Restrictions Apply</u> Learn more ⊠                                                                                            |                                   |
|                            |                                                      |                                                                                                    |                                   |
|                            |                                                      |                                                                                                    |                                   |
| All New (47 from s         | \$9.95) <b>USEU</b> (41 from \$8.67)                 |                                                                                                    |                                   |
| Show () All () FREE        | Super Saver Shipping offers only                     |                                                                                                    | Sorted by Price + Shipping -      |
|                            |                                                      |                                                                                                    |                                   |
| All 1-15 of 88 offers      |                                                      |                                                                                                    |                                   |
| Price + Shipping           | Condition                                            | Seller Information                                                                                                    | Buying Options                    |
| \$8.67                     | Used - Very Good                                     | Seller: glenthebookseller                                                                                                    | Add to Cart                       |
| + \$3.99 shipping          |                                                      | Seller Rating: ***** 95% positive over the past 12 months. (150,573 total ratings)                                                                                      | or<br>Sign in to turn on 1-Click  |
|                            |                                                      | In Stock. Ships from IL, United States. Expedited shipping available.<br>Domestic shipping rates and return policy.                                                     | ordering.                         |
|                            |                                                      | Item in very good condition and at a great price! Textbooks may not include supplemental items i.e.<br>access codes etc All Day Low Prices!                             | CDs,                              |
| \$8.68                     | Used - Good                                          | Seller: FTBOOKS                                                                                                    | Add to Cart                       |
| + \$3.99 shipping          |                                                      | Seller Rating: ****** 97% positive over the past 12 months. (12,582 total ratings)                                                                                      | or<br>Size is to two or 1. Clink  |
|                            |                                                      | In Stock. Ships from United Kingdom. <u>Learn more</u> about import fees and international shipping time.<br>International & domestic shipping rates and return policy. | ordering.                         |
|                            |                                                      | We are certain you will be delighted with our high level of customer service. all our books are in 'Goo<br>better condition » <u>Read more</u>                          | d' or                             |
| \$8.88                     | Used - Like New                                      | Seller: Tom's Marketplace                                                                                                    | Add to Cart                       |
| + \$3.99 shipping          |                                                      | Seller Rating: Just Launched (Seller Profile)                                                                                                    | or<br>Sign in to turn on 1 Citals |
|                            |                                                      | In Stock. Ships from WA, United States.                                                                                                    | ordering.                         |
|                            |                                                      | Domestic shipping rates and return policy.                                                                                                    |                                   |
|                            |                                                      |                                                                                                    |                                   |

แต่ถ้าต้องการลงประกาศสินค้าใหม่ คลิก "Create a new product"

#### Create a new product: Classify

To start creating a detail page, first classify your product. Learn more

| <i>"</i> |
|----------|
|          |
|          |
|          |
|          |
|          |
|          |
|          |
|          |
|          |

Cancel

จากนั้นให้คุณค้นหา "หมวดหมู่" ให้กับสินค้าของคุณโดยใช้ระบค้นหาเพียงระบุ ชื่อเรียก สินค้าของคุณลงไปและ คลิก "Find category"

#### Create a new product: Classify

To start creating a detail page, first classify your product. Learn more

| Search for your product's category                                        |                                                                                                    |  |  |  |  |  |  |  |
|---------------------------------------------------------------------------|----------------------------------------------------------------------------------------------------|--|--|--|--|--|--|--|
| muay thai Find                                                            | category                                                                                                    |  |  |  |  |  |  |  |
| The product you are adding may already exist on Amazon: Find it on Amazon |                                                                                                    |  |  |  |  |  |  |  |
| All categories with: muay thai                                            |                                                                                                    |  |  |  |  |  |  |  |
| 1 to 13 of 14 Possible Categories                                         |                                                                                                    |  |  |  |  |  |  |  |
| Refine Your Search                                                        | Categories                                                                                                    |  |  |  |  |  |  |  |
| Grocery (1)<br>Software (1)<br>Sporting Goods (11)                        | Boxing & Martial Arts Strike Pads         Found In: Sporting Goods > Martial Arts > Martial Arts Equipment > Boxing & Martial Arts Protective Gear         Heavy Punching Bags         Found In: Sporting Goods > Martial Arts > Punching Bags         Other Boxing & Martial Arts Protective Gear         Found In: Sporting Goods > Martial Arts > Martial Arts Equipment > Boxing & Martial Arts Protective Gear         Pad Thai Noodles         Found In: Grocery > Prepared Foods         Martial Arts Kicking Shields         Found In: Sporting Goods > Martial Arts > Martial Arts Equipment         Other Martial Arts Uniforms         Found In: Sporting Goods > Martial Arts > Martial Arts Equipment > Martial Arts Uniforms         Boxing & Martial Arts Shin Guards         Found In: Sporting Goods > Martial Arts > Martial Arts Equipment > Boxing & Martial Arts Protective Gear         Boxing & Martial Arts Boin Guards         Found In: Sporting Goods > Martial Arts > Martial Arts Equipment > Boxing & Martial Arts Protective Gear         Boxing & Martial Arts Boin Surdial Arts > Martial Arts Equipment > Boxing & Martial Arts Protective Gear         Martial Arts Training Goods > Martial Arts > Martial Arts Equipment > Boxing & Martial Arts Protective Gear         Martial Arts Training Goods > Martial Arts > Martial Arts Equipment         Other Martial Goods > Martial Arts > Martial Arts Equipment         Other Martial Goods > Martial Arts > Martial Arts Equipment |  |  |  |  |  |  |  |

เมื่อพบหมวดหมู่ที่ตรงกับสินค้าแล้วคลิกเลือก "Select" หมวดหมู่นั้นๆ ได้เลย

หรืออีกวิธีคือ Browse for your product's category เป็นการเลือกหมวดหลัก และหมวดย่อยลงไปเรื่อยๆ เช่น iPad ถ้าเราจะขายตัวเครื่อง ก็ต้องเลือกไปที่ Computer > Tablet Computer และเลือกหมวดย่อยจนกว่า จะมีปุ่ม Select ปรากฏ

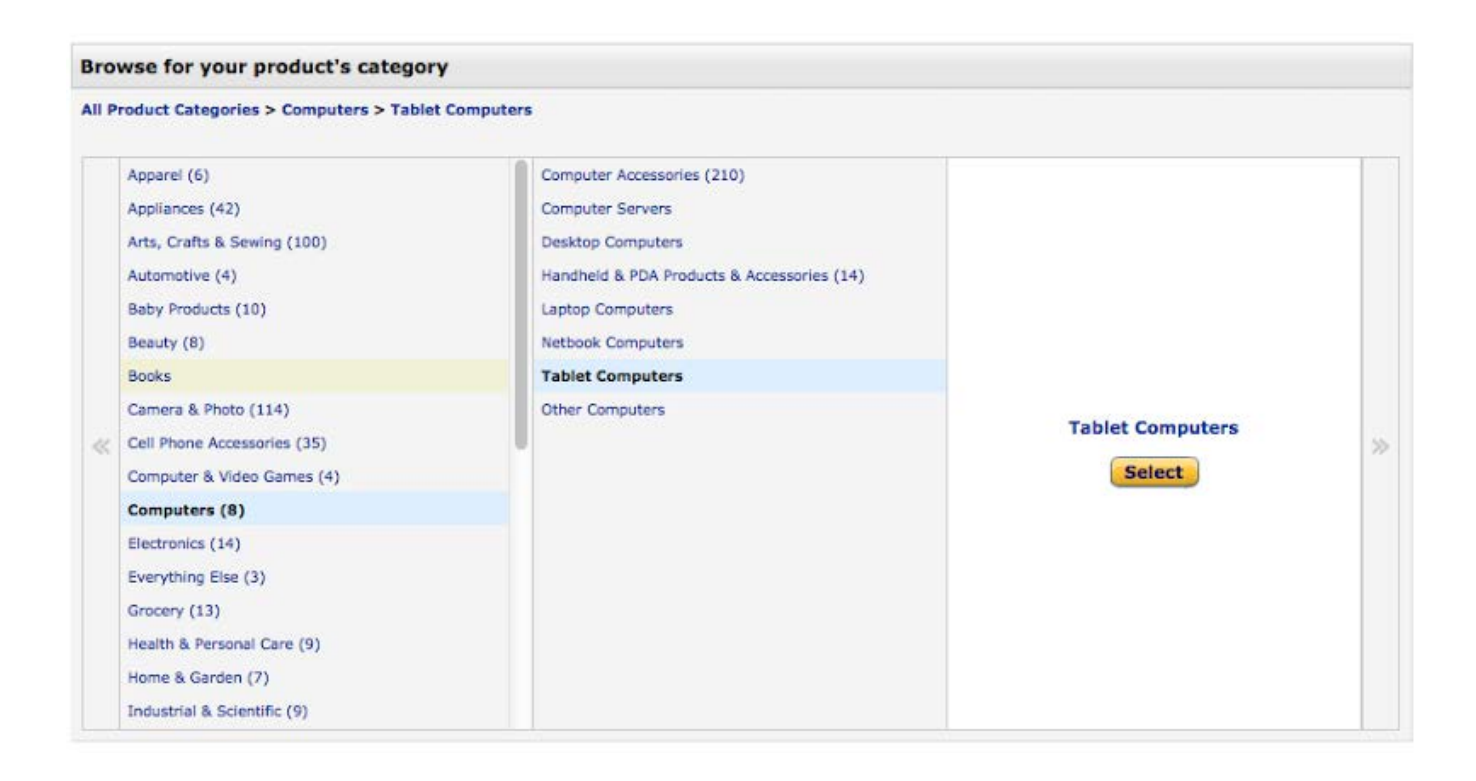

การเลือกหมวดสินค้าให้ถูกต้องนั้น มีความสำคัญเพราะจะทำให้ลูกค้า สามารถคัดกรองสินค้า ให้ได้ตรงกับความ ต้องการ เพราะโดยปกติแล้วลูกค้าส่วนจะใช้คำค้นกว้างๆ ก่อน จากนั้น จึงเลือกหมวดสินค้าเป็นการคัดกรองสินค้า ลงไปเรื่อยๆ หากเราเอาสินค้าไปไว้ผิดหมวดหมู่ ก็อาจจะถูกกรองออกไปในขั้นตอนนี้ได้ จากนั้นก็เข้าสู่ขั้นตอนในการใส่รายละเอียดของสินค้า

ในหน้ารายละเอียดแต่ละ Tab นั้นก็จะมีช่องให้ระบุที่แตกต่างกัน ขึ้นกับหมวดหมู่ของสินค้าที่เราได้เลือกในตอนต้น

| amazon services<br>seller central                                                                          |                                                                     |                                                    |                                                           | CLASS                                               | IFY                        | 2<br>IDENTI         | FY                     |   |  |      |
|----------------------------------------------------------------------------------------------------|---------------------------------------------------------------------|----------------------------------------------------|-----------------------------------------------------------|-----------------------------------------------------|----------------------------|---------------------|------------------------|---|--|------|
| Listing Assistant                                                                                          | * Vital Info                                                        | * Offer                                            | Images                                                    | Descrip                                             | tion                       | Keywords            | More Details           |   |  |      |
| Supply enough information to make                                                                          | All Product Categories<br>Equipment                                 |                                                    | Next                                                      |                                                     |                            |                     |                        |   |  |      |
| the buying decision easy. Please<br>ensure that all products and<br>content comply with our <u>Selling</u> | K Product Name:<br>(Max. 250 characters)     K Manufacturer:        |                                                    |                                                           |                                                     |                            | e: Olympus Camed    | ia C-50 Digital Camera |   |  |      |
| the <u>Restricted Products policy</u> .                                                                    |                                                                     |                                                    |                                                           |                                                     |                            | 2: Wilson; Speedo;  | STX                    |   |  |      |
| <ul> <li>fields are required</li> <li>Don't have all the required</li> <li>information?</li> </ul>         |                                                                     |                                                    | (Max. 50                                                  | and Name:<br>O characters)                          | )<br>Example: Ralph Lauren |                     |                        |   |  |      |
| Show alternatives                                                                                          | (For most prod<br>however, some mar                                 | Mi<br>ucts, this will be io<br>nufacturers disting | anufacturer Par<br>dentical to the mo<br>uish part number | rt Number:<br>del number;<br>from model<br>number.) | Example                    | e: LE               |                        |   |  |      |
|                                                                                                    | Package Quantity:<br>(Quantity of the item for sale in one package) |                                                    |                                                           |                                                     |                            | 2: 1                |                        |   |  |      |
|                                                                                                    |                                                                     | (What materia                                      | Mate<br>I is the product m                                | erial Type:<br>ade out of?)                         | Example                    | e: nylon, wood, ste | el                     |   |  |      |
|                                                                                                    |                                                                     |                                                    | (The color o                                              | Color:<br>of the item.)                             | Example                    | e: Red, Navy Blue,  | Pink, Green            |   |  |      |
|                                                                                                    | (                                                                   | The numeric or te                                  | ext version of the                                        | Size:<br>item's size.)                              | Example                    | 2: Small; X-Large   |                        |   |  |      |
|                                                                                                    | Dis                                                                 | play Maximum                                       | Weight Recomr                                             | mendation:                                          |                            |                     |                        |   |  |      |
|                                                                                                    |                                                                     |                                                    | Sha                                                       | aft Length:                                         |                            |                     |                        |   |  |      |
|                                                                                                    | Variation Theme:<br>(How your products vary.)<br>* UPC or EAN:      |                                                    |                                                           |                                                     |                            | st -                |                        | V |  |      |
|                                                                                                    |                                                                     |                                                    |                                                           |                                                     |                            | ave a UPC or EAN? § | how alternatives       |   |  |      |
|                                                                                                    |                                                                     |                                                    |                                                           |                                                     |                            |                     |                        |   |  | Next |
|                                                                                                    |                                                                     |                                                    |                                                           |                                                     | C                          | ancel Save a        | nd finish              |   |  |      |

\*\* สังเกตุเครื่องหมายดอกจัน เป็นช่องที่ "จำเป็น" ต้องระบุ หากไม่ระบุระบบจะไม่บันทึกข้อมูลให้

ในหน้า Vital Info นี้ สิ่งหนึ่งที่คุณจำเป็นต้องมีคือ UPC หรือ EAN

UPC (Universal Product Code) เป็นชุดตัวเลข (รหัสสินค้าสากล) ที่ใช้กับธุรกิจค้าปลีกของประเทศสหรัฐอเมริกา และแคนาดา รหัสตัวเลขที่ใช้เป็นแบบ 12 หลัก หลักที่ 1 เป็นหลักที่ระบุประเภทสินค้า และตัวที่ 12 เป็นหลักที่แสดง ตัวเลขที่ใช้ตรวจสอบความถูกต้องของบาร์โค้ด

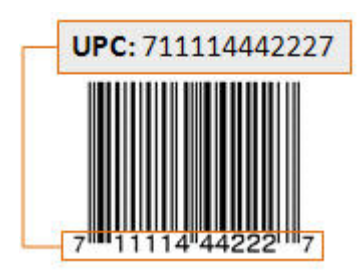

สำหรับหมวดที่ต้องใช้ UPC หรือ EAN

- Baby Products (UPC or EAN)
- Camera & Photo (UPC or EAN)
- Electronics (UPC or EAN)
- Home, Kitchen & Garden (UPC or EAN)
- Music CD or Cassette (UPC or EAN)
- Musical Instruments (UPC or EAN)
- Software (UPC or EAN)
- Tools & Hardware (UPC or EAN)
- Toys & Games (UPC or EAN)
- Video & DVD (UPC)

UPC มีหลายราคา และมีเว็บที่จำหน่ายหลายเว็บเช่นกัน ส่วนมากราคาอยู่ที่ประมาณ 2-5 usd /code โดยสามารถค้นหาผ่านกูเกิลด้วยคำว่า "upc reseller" ครับ

้สำหรับสินค้าไทยสามารถติดต่อซื้อได้ที่ <u>http://www.gs1thailand.org/</u>

รายละเอียดเพิ่มเติมเกี่ยวกับ UPC <u>https://sellercentral.amazon.com/UPC</u>

ในบางกรณีสามารถขอยกเว้น UPC ได้ ติดต่อฝ่ายบริการลูกค้า <u>http://www.amazonservices.com/contactus</u>

นอกจากนี้ ในแถบ Vital Info คุณยังสามารถระบุคุณสมบัติเฉพาะสำหรับสินค้าที่คุณต้องการลงประกาศ เพื่อให้ เหมาะสมกับการนำไปใช้งาน เช่น เสื้อผ้า รองเท้า แหวน ระบบ Variation Theme

| Draduct Catagorica a  | Contine Conto        | - Coorts Bolsted    | March          | andles > Enerts  | Fan T Chisto          |           |   |      |  |
|-----------------------|----------------------|---------------------|----------------|------------------|-----------------------|-----------|---|------|--|
| Product Categories >  | Sporting Goods       | > Sports Related    | Merch          | andise > Sports  | Fan T Shirts          |           |   | Next |  |
|                       |                      | * Product Na        | ime:           |                  |                       |           |   |      |  |
|                       |                      | (Max. 250 chara     | cters)         | Example: Olymp   | us Camedia C-50 Digit | al Camera |   |      |  |
|                       |                      | * Manufactu         | irer:          |                  |                       |           |   |      |  |
|                       |                      |                     |                | Example: Wilson  | ; Speedo; STX         |           |   |      |  |
|                       |                      | Brand Na            | me:            |                  |                       |           | 1 |      |  |
|                       |                      | (Max. 50 chara      | cters)         | Example: Ralph I | Lauren                |           |   |      |  |
|                       |                      | Model Num           | ber:           |                  |                       |           | 1 |      |  |
| (Product code assig   | ned by the manufa    | cturer; can be nun  | bers,          | Example: C-50    |                       |           |   |      |  |
|                       |                      | letters, or         | both)          |                  |                       |           |   |      |  |
| (For most products,   | this will be identic | al to the model nur | ber:           |                  |                       |           |   |      |  |
| lowever, some manufac | turers distinguish   | part number from r  | model          | Example: LE      |                       |           |   |      |  |
|                       |                      | -                   | iber.)         |                  |                       |           |   |      |  |
| (Q                    | uantity of the item  | for sale in one pac | tity:<br>kage) |                  |                       |           |   |      |  |
|                       |                      |                     |                | Example: 2       |                       |           |   |      |  |
| (                     | What material is th  | Material T          | t of?)         |                  |                       |           |   |      |  |
|                       |                      |                     |                | Example: nylon,  | wood, steel           |           |   |      |  |
|                       |                      | Co.                 | olor:          |                  |                       |           |   |      |  |
|                       |                      | (The color of the i | tem.)          | Example: Red, N  | avy Blue, Pink, Green |           |   |      |  |
|                       |                      | 1                   | Size:          |                  |                       |           |   |      |  |
| (The                  | numeric or text ve   | rsion of the item's | size.)         | Example: Small;  | X-Large               |           |   |      |  |
|                       |                      | Variation The       | eme:           | - Select -       |                       | :         | ) |      |  |
|                       | ()                   | low your products   | vary.)         |                  |                       |           |   |      |  |
|                       |                      | * UPC or I          | EAN:           |                  |                       |           |   |      |  |
|                       |                      |                     |                | Don't have a UPC | or EAN? Show alterna  | atives    |   |      |  |
|                       |                      |                     |                |                  |                       |           |   | Next |  |
|                       |                      |                     |                |                  |                       |           |   |      |  |

Variation Theme ของสินค้าในแต่ละหมวดหมู่ก็จะแบ่งย่อยแตกต่างกันไป โดยจะมีค่าหลักๆ ให้คุณสามารถเลือก และนำมาใช้ได้

|                                                                                                    | Example: C-E0                                                                                                    |
|----------------------------------------------------------------------------------------------------|----------------------------------------------------------------------------------------------------|
| letters, or both)                                                                                                    | - Select -                                                                                                    |
| Manufacturer Part Number:<br>ill be identical to the model number;<br>distinguish part number from model<br>number.)<br>Package Quantity:<br>of the item for sale in one package) | Color<br>Color, Item Display Length<br>Color, Lens Color<br>Hand Orientation<br>Hand Orientation, shaft_length<br>Size, Hand Orientation<br>Item Display Length |
| Material Type:<br>naterial is the product made out of?)                                                                                                    | Item Display Length, Width<br>Lens Color<br>Shape, Size<br>Size<br>Size, Tension Supported                                                                      |
| Color:<br>(The color of the item.)                                                                                                    | Size, Item Display Weight<br>Size, display_maximum_weight_recommendation<br>Material Type, Size                                                                 |
| c or text version of the item's size.)                                                                                                    | Item Display Weight<br>Width<br>Color, Size                                                                                                    |
| Variation Theme:                                                                                                    | - Select - ‡                                                                                                    |
| (How your products vary.)                                                                                                    |                                                                                                    |

เมื่อเลือกแล้ว จะมีแถบใหม่ปรากฏมา ก็คือ Variations และจะมีช่องให้ใส่ข้อมูล ตามที่เราได้เลือกไป

| * Vital Info                                                                              | Variations                                                                                     | Offer                                                       | Images                                     | Description                                             | Keywords                                         | More Details                                                   |                                  |
|-------------------------------------------------------------------------------------------|------------------------------------------------------------------------------------------------|-------------------------------------------------------------|--------------------------------------------|---------------------------------------------------------|--------------------------------------------------|----------------------------------------------------------------|----------------------------------|
| All Product Categories<br>Shirts                                                          | > Sporting Goods > Sp                                                                          | orts Related Merch                                          | andise > Spor                              | ts Fan T                                                |                                                  |                                                                | Next                             |
| List all your variat                                                                      | ion terms for the th                                                                           | emes below.                                                 |                                            |                                                         |                                                  |                                                                |                                  |
| For the fields below, list i<br>Black, list all those terms<br>invalid variations. See an | the variations that exist fo<br>s. This is necessary even i<br>n example, and <u>Learn Mor</u> | or your products. Fo<br>f you don't carry eve<br><u>e</u> . | r example, if you<br>ary combination,      | re selling Pirate Shirts in<br>or are temporarily out o | n the sizes Small, Med<br>If stock on some. On t | ium, and Large, and in the c<br>ne next page, you'll be able t | olors White and<br>to remove any |
| Go to the Offer Tab to                                                                    | o enter more offer inf                                                                         | ormation.                                                   |                                            |                                                         |                                                  |                                                                |                                  |
| (T                                                                                        | he numeric or text versio                                                                      | Size:<br>n of the item's size.)                             | Add anothe<br>List as many<br>Example: Sm  | <u>r</u><br>as you know exist.<br>all; X-Large          |                                                  | ×                                                              |                                  |
|                                                                                           | (11                                                                                            | Color:<br>e color of the item.)                             | Add anothe<br>List as many<br>Example: Rec | E<br>as you know exist.<br>I, Navy Blue, Pink, Greer    |                                                  | ×                                                              |                                  |
|                                                                                           |                                                                                                | After defining you                                          | Add<br>r variations, all                   | variations<br>possible combinations wi                  | il appear below.                                 |                                                                |                                  |
| Your Current Var                                                                          | iations                                                                                        |                                                             |                                            |                                                         |                                                  |                                                                |                                  |
| 0 variations                                                                              |                                                                                                |                                                             |                                            |                                                         |                                                  |                                                                |                                  |
| 0 variations                                                                              |                                                                                                |                                                             |                                            |                                                         |                                                  |                                                                |                                  |
|                                                                                           |                                                                                                |                                                             |                                            |                                                         |                                                  |                                                                | Next                             |

| S                                                                                                    | ×                                                                                                    |
|----------------------------------------------------------------------------------------------------|----------------------------------------------------------------------------------------------------|
| м                                                                                                    | ×                                                                                                    |
| L                                                                                                    | ×                                                                                                    |
| XL                                                                                                    | ×                                                                                                    |
| Add another<br>List as many as you know exist.<br>Example: Small; X-Large                                |                                                                                                    |
| Black                                                                                                    | ×                                                                                                    |
| Red                                                                                                    | ×                                                                                                    |
| White                                                                                                    | ×                                                                                                    |
| Blue                                                                                                    | ×                                                                                                    |
| Add another<br>List as many as you know exist.<br>Example: Red, Navy Blue, Pink, Green<br>Add variations |                                                                                                    |
|                                                                                                    | S<br>M<br>L<br>XL<br>Add another<br>List as many as you know exist.<br>Example: Small; X-Large<br>Black<br>Red<br>White<br>Blue<br>Add another<br>List as many as you know exist.<br>Example: Red, Navy Blue, Pink, Green<br>Add variations<br>variations, all possible combinations will appear |

และคุณยังสามารถเพิ่มรูปให้กับสินค้าในแต่ละ Variations ได้อีกด้วย

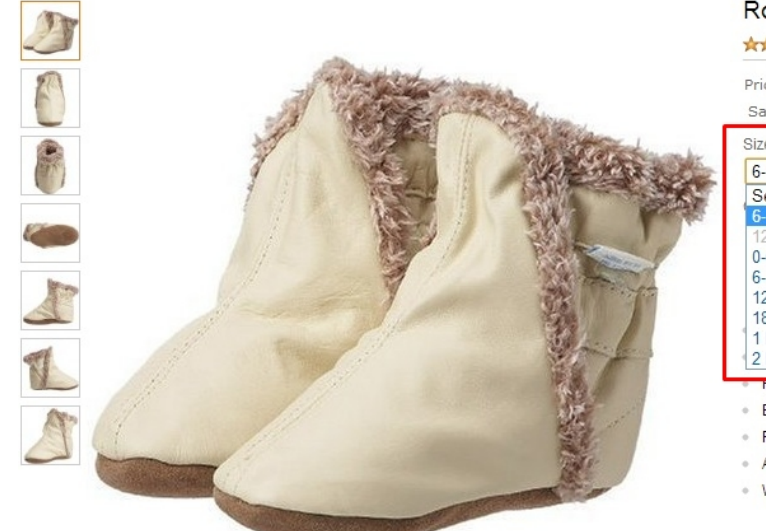

#### Robeez

#### Robeez Classic Bootie (Infant/Toddler/Little Kid)

And the (119 customer reviews)

Price: \$15.99 - \$49.99 Sale: Lower price available on select options Size: 6-12 Months Select 6-12 Months 0-6 Months / 1-2 M US Infant 6-12 Months / 2.5-4 M US Toddler 12-18 Months / 2.5-4 M US Toddler 12-18 Months / 4.5-6 M US Toddler 18-24 Months / 6.5-8 M US Toddler 13-24 Months / 6.5-8 M US Toddler 14 US Little Kid 2 M US Little Kid

Easy on stay on elasticized ankle design

Flexible non-slip suede soles

Approved by the American Podiatric Medical Association

Washable for easy care

iv Variations

| Listing Assistant                                                                                                    | * Vital Info                                                                                                    | * Offer                                                                          | Images                                                                                   | Descrip                                                         | tion                                                                                                    | Keywords                    | More Details          |                                   |      |
|----------------------------------------------------------------------------------------------------|----------------------------------------------------------------------------------------------------|----------------------------------------------------------------------------------|------------------------------------------------------------------------------------------|-----------------------------------------------------------------|----------------------------------------------------------------------------------------------------|-----------------------------|-----------------------|-----------------------------------|------|
|                                                                                                    | All Product Categories > Sporting Goods > Martial Arts > Martial Arts Equipment > Other Martial Arts<br>Equipment                     |                                                                                  |                                                                                          |                                                                 |                                                                                                    |                             |                       |                                   | Next |
| Supply enough information to make<br>the buying decision easy. Please<br>ensure that all products and<br>content comply with our <u>Selling</u><br><u>policies and restrictions</u> including<br>the Restricted Products policy. | You have the option to save as inactive now and add its offer back in later.  Let me skip the offer data and add it later.            |                                                                                  |                                                                                          |                                                                 |                                                                                                    |                             |                       |                                   |      |
| * fields are required                                                                                                    | (Unique Identifier. If y                                                                                                    | rou don't enter a                                                                | SKU we'll create (                                                                       | Seller SKU:<br>one for you.)                                    |                                                                                                    |                             |                       |                                   |      |
| Don't have all the required<br>information?                                                                                                    |                                                                                                    |                                                                                  | *                                                                                        | Condition:                                                      | - Select                                                                                                    |                             | -                     |                                   |      |
| Show alternatives                                                                                                    |                                                                                                    | (Add your co                                                                     | Cond                                                                                     | lition Note:                                                    |                                                                                                    |                             |                       |                                   |      |
|                                                                                                    |                                                                                                    |                                                                                  | initiality apout th                                                                      |                                                                 | 2000 byte<br>Example:                                                                                                    | s left<br>Dust cover missir | ng. Some scratches on | the front.                        |      |
|                                                                                                    |                                                                                                    |                                                                                  | (Price based o                                                                           | Your price:<br>on condition)                                    | \$<br>Example:                                                                                                    | 50.00                       |                       |                                   |      |
|                                                                                                    |                                                                                                    | Sale price:<br>(A sale price must have a start & end date)                       |                                                                                          |                                                                 |                                                                                                    |                             |                       |                                   |      |
|                                                                                                    |                                                                                                    |                                                                                  |                                                                                          |                                                                 | Sale start date: Sale end date:                                                                                                    |                             |                       |                                   |      |
|                                                                                                    |                                                                                                    |                                                                                  | *                                                                                        | Quantity:                                                       |                                                                                                    | ]                           |                       |                                   |      |
|                                                                                                    | Legal Disclaimer:<br>(In order to comply with guidelines, please enter any legal<br>disclaimers that the buyer needs to be aware of.) |                                                                                  |                                                                                          |                                                                 |                                                                                                    |                             | h                     |                                   |      |
| Listing Assistant                                                                                                    | Tay Code:                                                                                                    |                                                                                  |                                                                                          |                                                                 |                                                                                                    | s left                      |                       |                                   |      |
| Supply enough information to make<br>the buying decision easy. Please                                                                                                    | (Optional: applies                                                                                                    | if you enable Am                                                                 | nazon tax collecti                                                                       | on services.)                                                   | - Select                                                                                                    | -                           | •                     |                                   |      |
| ensure that all products and<br>content comply with our <u>Selling</u>                                                                                                    |                                                                                                    |                                                                                  | Handling time<br>(Default                                                                | (in days):<br>is 1-2 days)                                      |                                                                                                    | ]                           |                       |                                   |      |
| the <u>Restricted Products policy</u> .                                                                                                    |                                                                                                    |                                                                                  | Start se                                                                                 | elling date:<br>mm/dd/yyyy)                                     |                                                                                                    |                             |                       |                                   |      |
| fields are required Don't have all the required                                                                                                    |                                                                                                    |                                                                                  | Gi                                                                                       | ft Options:                                                     | 📄 Gift v<br>📄 Gift r                                                                                                    | vrap?<br>nessage?           |                       |                                   |      |
| Show alternatives                                                                                                    |                                                                                                    |                                                                                  | Res                                                                                      | stock Date:                                                     |                                                                                                    |                             |                       |                                   |      |
|                                                                                                    | (If made in US from<br>Imported." If som<br>"Made in USA or Impo<br>"Made in USA."                                                    | m imported mate<br>e units are from I<br>orted." If made ir<br>" If made outside | Import De<br>rials select "Made<br>US and some imp<br>o US from US ma<br>the USA, select | e in USA and<br>ported select<br>terials select<br>"Imported.") | - Select                                                                                                    | -                           |                       |                                   |      |
|                                                                                                    | (T)                                                                                                    | ne country in which                                                              | Country of P                                                                             | ublication:<br>s published.)                                    | - Select                                                                                                    | -                           | •                     |                                   |      |
|                                                                                                    |                                                                                                    | Sell                                                                             | er Warranty D                                                                            | escription:                                                     | 2000 byte                                                                                                    | e laft                      |                       |                                   |      |
|                                                                                                    |                                                                                                    |                                                                                  | Offering Rel                                                                             | ease Date:                                                      | 2000 byte                                                                                                    |                             |                       |                                   |      |
|                                                                                                    | (Complete only if Im                                                                                                    | nport Designation                                                                | <u>Country a</u><br>is "Imported." S                                                     | s Labeled:                                                      | - Select                                                                                                    | -                           |                       |                                   |      |
|                                                                                                    |                                                                                                    |                                                                                  | Shippi                                                                                   | ng Method:                                                      | <ul> <li>I want to ship this item myself to the customer if it sells.</li> <li>I want Amazon to ship and provide customer service for my items if they sell. Learn more</li> </ul> |                             |                       |                                   |      |
|                                                                                                    |                                                                                                    |                                                                                  | Shippin                                                                                  | g Options:                                                      | We will u                                                                                                    | ise your default            | shipping settings fo  | r this product. <u>Learn more</u> |      |
|                                                                                                    |                                                                                                    |                                                                                  |                                                                                          |                                                                 |                                                                                                    |                             |                       |                                   | Next |
|                                                                                                    |                                                                                                    |                                                                                  |                                                                                          |                                                                 | Ca                                                                                                    | icel Save a                 | nd finish             |                                   |      |

Offer Tab จะเป็นแถบที่ให้คุณระบุราคา รวมถึงปริมาณของสินค้าที่คุณมีอยู่

โดยในช่อง "Seller SKU" จะเป็นรหัสอ้างอิงสินค้า หากคุณไม่ต้องการระบุเอง ก็สามารถเว้นว่างไว้ ระบบของ amazon จะระบุค่าให้เอง
| Listing Assistant                                                                                                    | * Vital Info           | * Offer         | Images                                      | Description                                                                                                    | Keywords                                                                                                    | More Details                                                                                                    |                                                                                                    |
|----------------------------------------------------------------------------------------------------|------------------------|-----------------|---------------------------------------------|----------------------------------------------------------------------------------------------------|----------------------------------------------------------------------------------------------------|----------------------------------------------------------------------------------------------------|----------------------------------------------------------------------------------------------------|
| Supply enough information to make<br>the buying decision easy. Please<br>ensure that all products and<br>content comply with our <u>Selling</u><br>policies and restrictions including<br>the <u>Restricted Products policy</u> .<br>fields are required<br>Don't have all the required<br>information?<br><u>Show alternatives</u> | All Product Categories | > Sporting Good | ds > Martial Arts > images uploade Add Imag | Martial Arts Equiprive de Production de Production de P | hent > Other Martial<br>t images style quide<br>is that are missing a<br>sment applies to the<br>on.<br>I conserve the state<br>of the state of the<br>Products must fill and<br>Products must fill and<br>Products must fill and<br>Products must fill and<br>Products must fill and<br>Products must fill and<br>and the state of the<br>products must fill and<br>the state of the<br>second state of the<br>state of the state of the<br>products must be<br>products must be<br>products must be<br>state of the state of the<br>products must be<br>products must be<br>produc | Arts Equipment<br>line<br>main image will not app<br>parent SKU for the main<br>mage and up to eights<br>tare clear: information<br>lowing requirements:<br>Least 55% of the image<br>product.<br>have a pure white backg<br>cessories.<br>least 1000 pixels on th<br>d image format, but you | Next<br>bear in search or browse until you fix the listing. This<br>I listing and the child SKU for each color and size<br>upplemental Images showing different angles and<br>rich, and attractive.<br>a. Images must show only the product that is for sale,<br>irmarks, or inset images. Images may only contain text<br>round, must be a photo (not a drawing), and must not<br>a longest side and at least 500 pixels on the shortest<br>a also may use TIFF and GIF files. |
|                                                                                                    |                        |                 |                                             |                                                                                                    |                                                                                                    |                                                                                                    | Next                                                                                                    |
|                                                                                                    |                        |                 |                                             |                                                                                                    | Cancel Save                                                                                                    | and finish                                                                                                    |                                                                                                    |

Images แถบนี้จะให้คุณอัพโหลดรูปของคุณขึ้นไปบนเว็บ amazon โดยมีข้อกำหนดเบื้องต้น สำหรับรูปที่จะใช้ (ใน บางหมวดอาจจะมีข้อกำหนดเพิ่มเติม) ได้แก่

- พื้นหลังเป็นสีขาวเท่านั้น
- รูปสินค้าจะต้องใช้พื้นมากกว่า 85% ของเนื้อที่ทั้งหมดของรูป
- ห้ามนำสิ่งที่ไม่เกี่ยวข้องเข้ามาในรูปเด็ดขาด
- ห้ามใส่ลายน้ำ ตัวอักษร หรืออะไรเข้าไปทั้งสิ้น
- รูปต้องมีขนาดด้านใดด้านหนึ่งมากกว่า 1000 pixel

## Manage Images

## Hide Instruction

Choose images that are clear, information-rich, and attractive. Upload up to nine images with different angles and details. We reserve the right to remove images that do not meet these standards. Learn More

- Products must fill at least 85% of the image, and images must show only the product that's for sale, with few or no props, and no logos
  or watermarks
- MAIN images must have a pure white background, must be a photo (not a drawing), and must not contain excluded accessories, text
  not part of the product, or inset images
- Images must be at least 1000 pixels on the longest side to be zoom-able (proven to enhance sales)—should always be at least 500
  pixels on the longest side
- Amazon prefers JPEG (.jpg) file format, but does accept PNG(.png), or GIF (.gif)

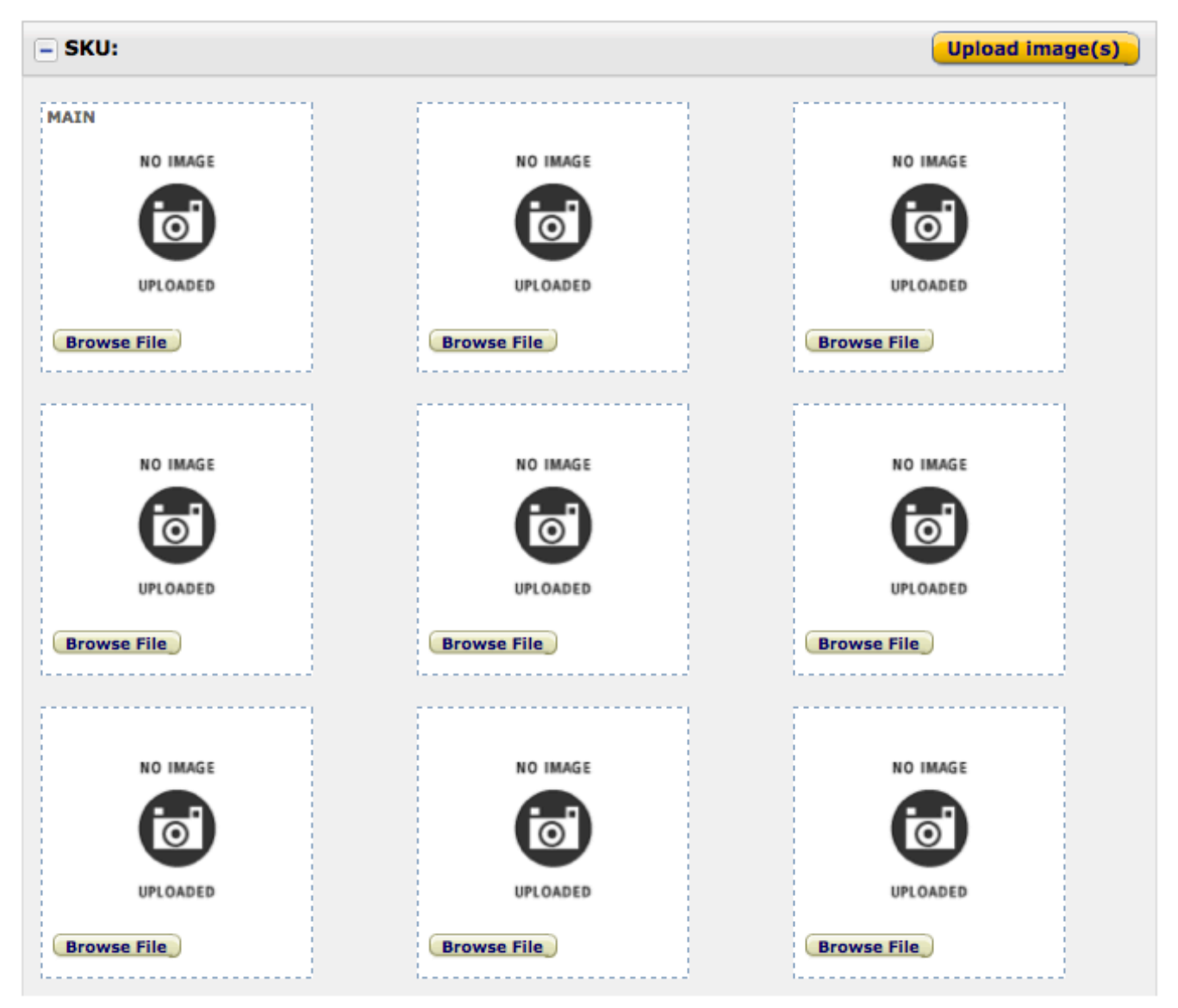

คลิก "Browse File" เพื่อเลือกรูปที่ต้องการอัพโหลดให้ครบก่อน (รูปแรกจะเป็นภาพตั้งต้น)

จากนั้นจึงคลิก "Upload Images"

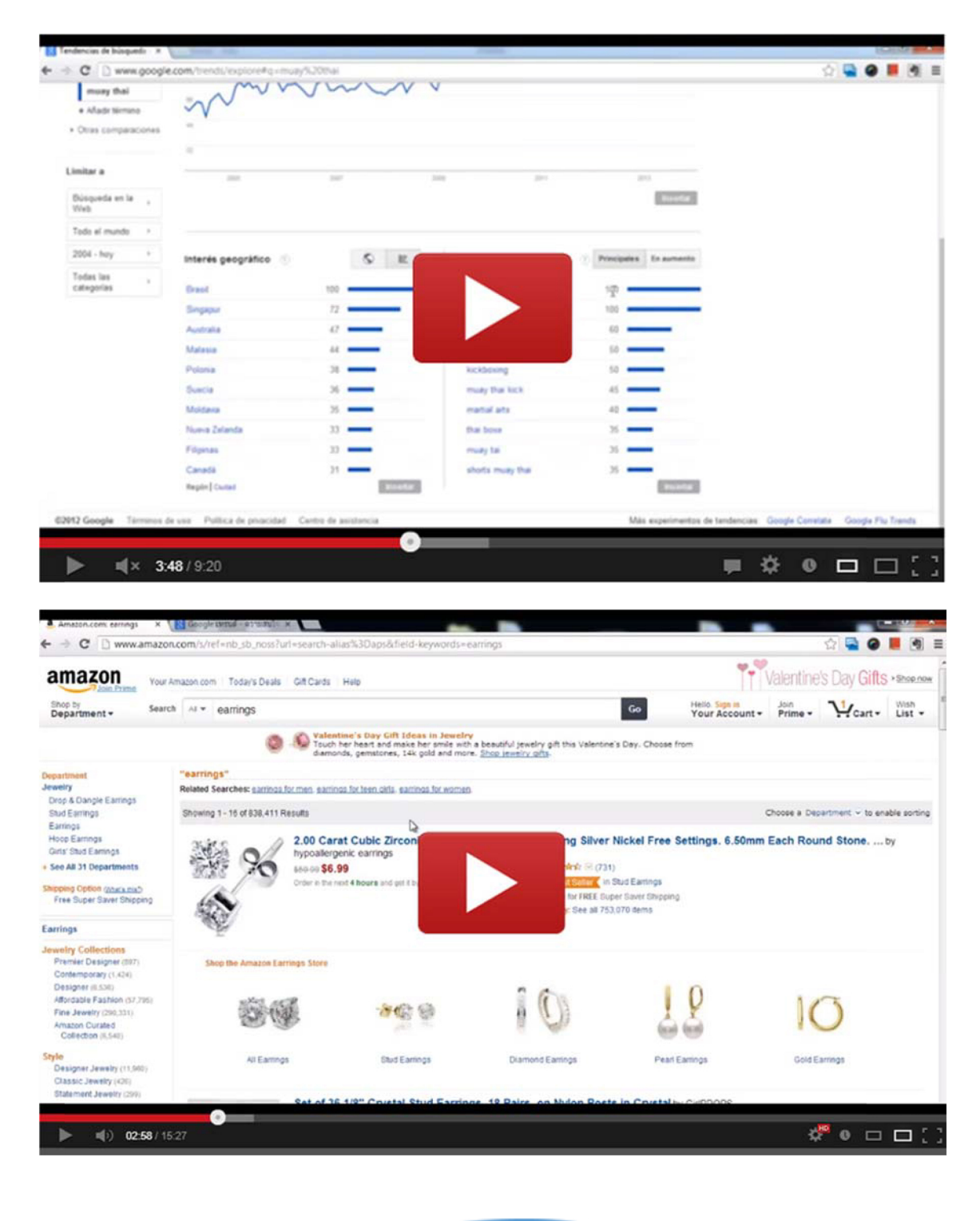

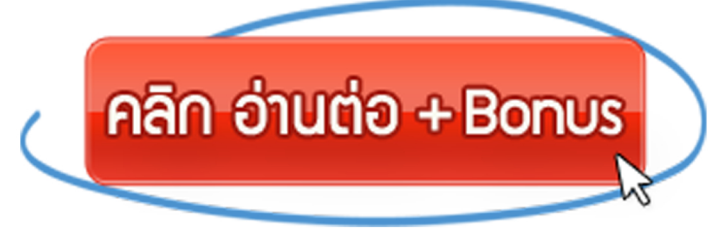

## <u>้ไม่พลาดทุกเทคนิค และวิธีการดีๆ จากเรา</u>

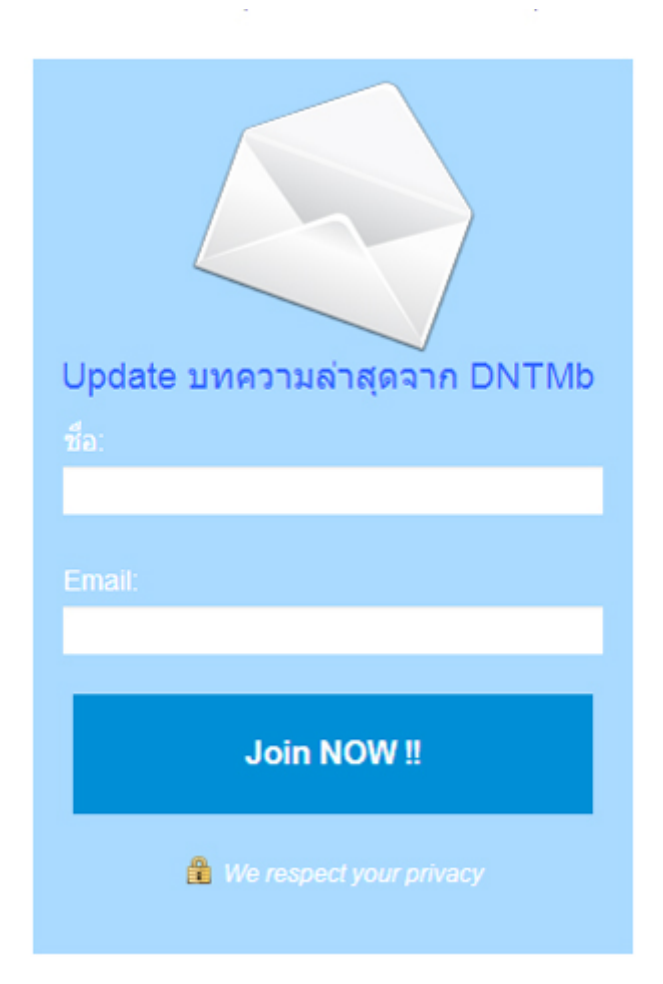